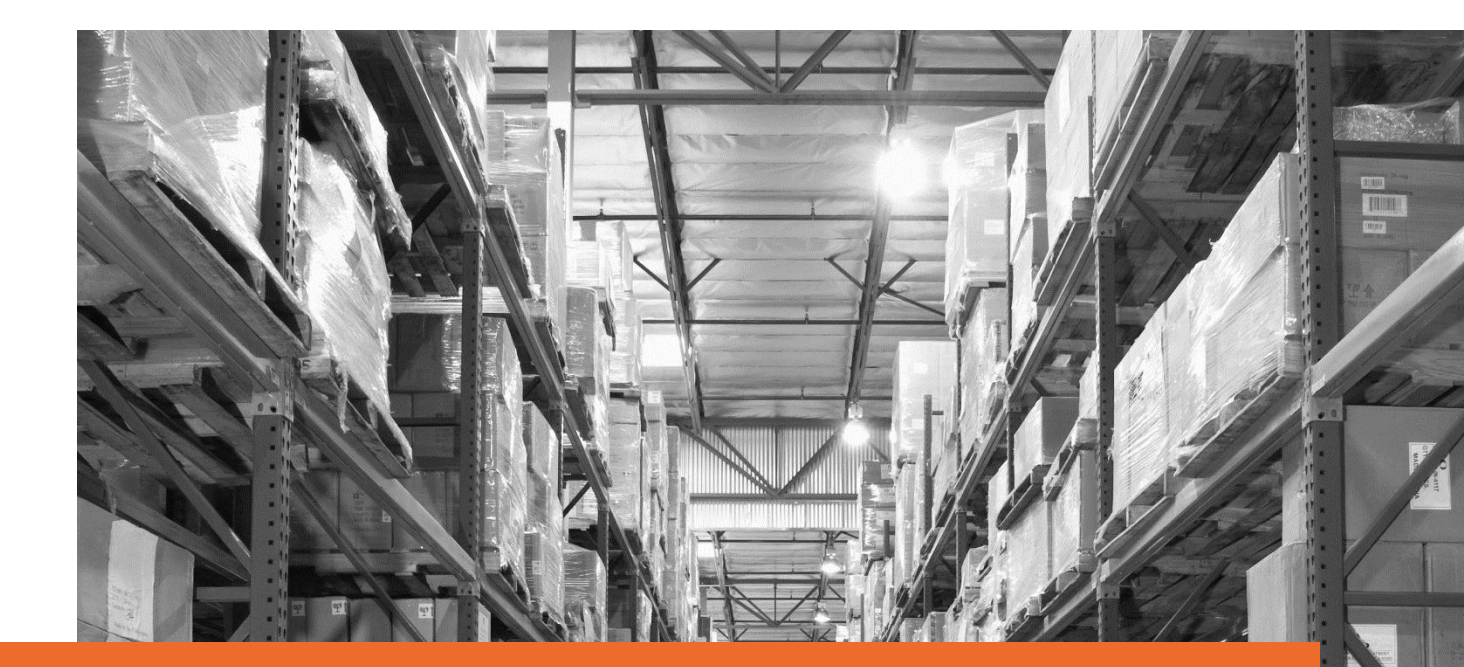

# Bay fulfilment By Orange Connex Seller Manual Manage Your SKU -

# Effective date: 2<sup>nd</sup> November 2023

Orange Connex reserves the right to modify the User Manual at any time by posting the updated version on Our Official Website or sending it to your email account as notice to you.

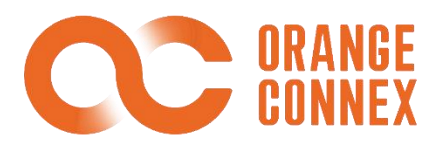

# SKU – Manually Create SKU

To create your SKUs manually, you can enter the [SKU] > [SKU Information] page and click [+Create SKU] > [Manually Create].

| CC ORANGE<br>CONNEX                                                  | YOU ARE HERE $\geq$ SKU $\geq$ SKU Information                                                                                                    | 风 Tony Li 💆 🔐 English                                                                                        |
|----------------------------------------------------------------------|----------------------------------------------------------------------------------------------------|----------------------------------------------------------------------------------------------------|
| for eBay fulfillment HOME SKU                                        | 0<br>Ready for Verification                                                                                                    | 0 Not Ready for Verification DETAILS                                                                         |
| SKU Information                                                      | These SKUs are ready and can be submitted for verification by clicking SUBMIT.                                                                                                    | Additional information required e.g. CE Document / WEEE / MSDS Document / Battery Settings                   |
| ebay Esting Management<br>Print SKU Label<br>eBay Fulfilment Managem | SKU ID SKU Name<br>Seiler SKU ID / OC SKU ID / Barcode SKU Name                                                                                                    | Fulfilment Center Please Select Fulfilment Centre C SFARCH C CLEAR                                           |
| Bundle SKU                                                           | CREATE SKU                                                                                                    | ×                                                                                                    |
| File Management                                                      | + CREATE SKUL ED UPLOAD PICTURE Q BATCH SETUP EF                                                                                                    |                                                                                                    |
| SEND INVENTORY                                                       | Manually Create     196)     READY HOK VERHICATION (4)     UNDER VERHI       Batch Upload     SELLER SKU ID     OC PACKAGING ©       SKU NAME ©     OC SKU ID ©     OC PACKAGING © | ATION (3) REJECTED (14) RELISTERED (1705) DOCUMENT REQUIREMENT (0) BATTERY SETTINGS © MSDS DOCUMENT © ACTION |

You can input a **Seller SKUID** (a unique SKU defined for your merchandise) and **SKU Name** to create an SKU.

# A **SKU Barcode** is optional. You can use either seller-defined barcode or GTIN/EAN/UPC as the seller SKU barcode if you do not use OC SKU labels.

Note: Barcodes should consist of more than 15 alphanumeric characters and cannot include spaces and special characters. If you choose to use your seller SKU barcodes as the identifier to accept and manage your inventory in the fulfilment Centre, please make sure this barcode is scannable, unique, and clearly visible on all packages.

For SKU(S) to be shipped in their own packaging, please ensure that a scannable and unique SKU barcode is clearly visible on each package, to avoid incurring a VAS labelling charge and possible delays in processing and put-away of your inbound shipment.

If you choose GTIN, UPC, EAN, seller defined barcodes as your SKU barcode, please ensure they are unique among all registered SKU(S).

If you are unable to provide a seller SKU barcode, a unique OC SKUID will be generated for each newly created SKU, and you can print the SKU label under **Print SKU Label**.

| for eBay fulfillment                                                                                                    |                                                                                                    |       |
|----------------------------------------------------------------------------------------------------|----------------------------------------------------------------------------------------------------|-------|
| A HOME                                                                                                    | 1. SKU Fulfillment Attributes 2. Join eBay fulfillment                                                                                                    |       |
| SKII .                                                                                                    |                                                                                                    |       |
|                                                                                                    | Tips:                                                                                                    |       |
| SKU Information                                                                                                    | <ul> <li>- Prease make sure an provided information matches your SkU.</li> <li>- For SKUs to be shipped in their own packaging, please ensure that a scannable and unique SKU barcode is clearly visible on each package, to avoid incurring a VAS (Value Added Service)</li> </ul>                                                                                                    |       |
| eBay Listing Management                                                                                                    | labelling charge and possible delays in processing and put-away of your inbound shipment.                                                                                                    |       |
| Print SKU Label                                                                                                    |                                                                                                    |       |
| - Coldman Manager                                                                                                    | BASIC INFORMATION                                                                                                    |       |
| eBay Fulfilment Managem                                                                                                    | * 1. Seller SKU ID ⊘                                                                                                    |       |
| Bundle SKU                                                                                                    | Seller SKU ID                                                                                                    |       |
| File Management                                                                                                    | 2. SKU Barcode                                                                                                    |       |
|                                                                                                    | GTIN/EAN/UPC v GTIN/EAN/UPC                                                                                                    |       |
| Lo Sete interiori                                                                                                    | * 3. SKU Name                                                                                                    |       |
| ORDER                                                                                                    | SKU Name                                                                                                    | C     |
|                                                                                                    | * 4. SKU Picture 📀                                                                                                    |       |
|                                                                                                    |                                                                                                    |       |
|                                                                                                    | - 9. SKU PICLURE U                                                                                                    |       |
| CC URANGE<br>CONNEX                                                                                                    |                                                                                                    |       |
| for eBay fulfillment                                                                                                    | +                                                                                                    |       |
| A HOME                                                                                                    |                                                                                                    |       |
| SKU ^                                                                                                    |                                                                                                    |       |
| SKU Information                                                                                                    | Only JPG, JPEG, PNG file types can be uploaded, and each picture should be less than 10MB. Maximum 6 attachments are allowed.                                                                                                    |       |
|                                                                                                    | * S. Sales URL 🕐                                                                                                    |       |
| eBay Listing Management                                                                                                    | Enter sales URL where more SKU information could be found.                                                                                                    |       |
| Print SKU Label                                                                                                    | * 6. Do you want us to ship this SKU with OC packaging?                                                                                                    |       |
|                                                                                                    | TPS NO                                                                                                    |       |
| eBay Fulfilment Managem                                                                                                    |                                                                                                    |       |
| eBay Fulfilment Managem                                                                                                    | * 7. Shipping in OC packaging preferred 🕜                                                                                                    |       |
| eBay Fulfilment Managem<br>Bundle SKU                                                                                                    | 7. Shipping in OC packaging preferred     O     Consolidation preferred     Multiple parcels preferred                                                                                                    |       |
| eBay Fulfilment Managem<br>Bundle SKU<br>File Management                                                                                                    | * 7. Shipping in OC packaging preferred     O     Consolidation preferred     Multiple parcels preferred     *8. Ship with Polybag     O     Yes     No                                                                                                    |       |
| eBay Fulfilment Managem<br>Bundle SKU<br>File Management                                                                                                    | * 7. Shipping in OC packaging preferred     O     Consolidation preferred     Multiple parcels preferred     * 8. Ship with Polybag     O     Yes     No     * 9. Does this SKU contain any batteries?                                                                                                    |       |
| eBay Fulfilment Managem<br>Bundle SKU<br>File Management<br>SEND INVENTORY                                                                                                    | <ul> <li>* 7. Shipping in OC packaging preferred ⑦</li> <li>Consolidation preferred ⑦ Multiple parcels preferred</li> <li>* 8. Ship with Polybag ⑦</li> <li>Yes ● No</li> <li>* 9. Does this SKU contain any batteries?</li> <li>Yes ● No</li> </ul>                                                                                                    | (     |
| eBay Fulfilment Managem<br>Bundle SKU<br>File Management<br>SEND INVENTORY                                                                                                    | <ul> <li>* 7. Shipping in OC packaging preferred ?</li> <li>Consolidation preferred Multiple parcels preferred</li> <li>* 8. Ship with Polybag ?</li> <li>Yes No</li> <li>* 9. Does this SKU contain any batteries?</li> <li>Yes No</li> <li>Hems containing batteries with a capacity exceeding 100Mh will not be accepted by our fulfilment centre.</li> </ul>                                                                                                    |       |
| eBay Fulfilment Managem<br>Bundle SKU<br>File Management<br>SEND INVENTORY                                                                                                    | * 7. Shipping in OC packaging preferred ⑦     Consolidation preferred ⑦     Multiple parcels preferred     * S. Ship with Polybag ⑦     Yes ③ No     * 9. Does this SKU contain any batteries?     Yes ③ No     tems containing batteries with a capacity exceeding 100Wh will not be accepted by our fulfilment centre.     * 10. Battery Type                                                                                                    |       |
| eBay Fulfilment Managem<br>Bundle SKU<br>File Management                                                                                                    | <ul> <li>*7. Shipping in OC packaging preferred ?</li> <li>Consolidation preferred</li></ul>                                                                                                    |       |
| eBay Fulfilment Managem<br>Bundle SKU<br>File Management                                                                                                    |                                                                                                    |       |
| eBay Fulfilment Managem<br>Bundle SKU<br>File Management<br>SEND INVENTORY                                                                                                    | <ul> <li>*7. Shipping in OC packaging preferred ?</li> <li>Consolidation preferred</li></ul>                                                                                                    |       |
| eBay Fulfilment Managem<br>Bundle SKU<br>File Management<br>SEND INVENTORY                                                                                                    |                                                                                                    | ttery |
| eBay Fulfilment Managem<br>Bundle SKU<br>File Management<br>SEND INVENTORY                                                                                                    | <ul> <li>*7. Shipping in OC packaging preferred ?</li> <li>Consolidation preferred ?</li> <li>Multiple parcels preferred</li> <li>*8. Ship with Polybag ?</li> <li>Yes No</li> <li>*9. Does this SKU containing batteries?</li> <li>Yes No</li> <li>Items containing batteries with a capacity exceeding 100Wh will not be accepted by our fulfilment centre.</li> <li>*10. Battery Type</li> <li>Items containing batteries with a capacity exceeding 100Wh will not be accepted by our fulfilment centre.</li> <li>*10. Battery Type</li> <li>Button Cell Assorted lithium battery Pure lithium battery Built-in lithium battery Other pure battery.</li> </ul>                                                                                                    | ttery |
| eBay Fulfilment Managem<br>Bundle SKU<br>File Management<br>SEND INVENTORY                                                                                                    | <ul> <li>*7. Shipping in OC packaging preferred ?</li> <li>Consolidation preferred ?</li> <li>Multiple parcels preferred ?</li> <li>*8. Ship with Polybag ?</li> <li>Yes No</li> <li>*9. Does this SKU containing batteries?</li> <li>Yes No</li> <li>Items containing batteries with a capacity exceeding 100Wh will not be accepted by our fulfilment centre.</li> <li>*10. Battery Type</li> </ul> Items containing batteries with a capacity exceeding 100Wh will not be accepted by our fulfilment centre. *10. Battery Type Items containing batteries with a capacity exceeding 100Wh will not be accepted by our fulfilment centre. *10. Battery Type Items containing batteries with a capacity exceeding 100Wh will not be accepted by our fulfilment centre. *10. Battery Type Items containing batteries with a capacity exceeding 100Wh will not be accepted by our fulfilment centre. *10. Battery Type Items containing batteries with a capacity exceeding 100Wh will not be accepted by our fulfilment centre. *10. Battery Type Built-in lithium battery Other assorted battery Other pure battery Other built-in batteries with a capacity exceeding 100Wh will not be accepted by our fulfilment centre. *10. Battery Type Built-in lithium battery Other assorted battery Other pure battery Other built-in batteries with a capacity exceeding 100Wh will not be accepted by our fulfilment centre. *10. Battery Type Built-in lithium battery Other assorted battery Other pure battery Other built-in batteries with a capacity exceeding 100Wh will not be accepted by our fulfilment centre. *10. Batteries with a capacity exceeding 100Wh will not be accepted by our fulfilment centre. *10. Batteries with a capacity exceeding 100Wh will not be accepted by our fulfilment centre. *10. Batteries with a capacity exceeding 100Wh will not be accepted by our fulfilment centre. *10. Batteries with a capacity exceeding 100Wh will not be accepted by our f                                                                                                    | ttery |
| eBay Fulfilment Management Bundle SKU File Management SED INVENTORY  SED INVENTORY  SKU SKU SKU SKU SKU SKU SKU SKU SKU SK                                                                                                    | *7. Shipping in OC packaging preferred ⑦ Consolidation preferred ⑦ Consolidation preferred ⑦ Locoscilidation preferred ⑦ Locoscilidation Preferred ⑦ Locoscilidation Preferred ⑦ Locoscilidation Preferred Preferred Preferred Preferred Preferred Locoscilidation Locoscilidation Preferred ⑦ Locoscilidation Preferred Preferred         | ttery |
| eBay Fulfilment Managem<br>Bundle SKU<br>File Management<br>SEND INVENTORY<br>ORDER<br>CORDER<br>EVENTORY<br>For eBay fulfilment<br>HOME<br>SKU Information<br>EBay Listing Management                                                                                                    | <ul> <li>*7. Shipping in OC packaging preferred ⑦</li> <li>Consolidation preferred ⑦</li> <li>Multiple parcels preferred</li> <li>*8. Sign with Polybag ⑦</li> <li>Yes No</li> <li>*9. Does this SKU contain any batteries?</li> <li>Yes No</li> <li>Terms containing batteries with a capacity exceeding 100Wh will not be accepted by our fuffilment centre.</li> <li>*10. Battery Type</li> <li>Items containing batteries with a capacity exceeding 100Wh will not be accepted by our fuffilment centre.</li> <li>*10. Battery Type</li> <li>Items containing batteries with a capacity exceeding 100Wh will not be accepted by our fuffilment centre.</li> <li>*10. Battery Type</li> <li>Button Cell Assorted lithium battery Pure lithium battery Built-in lithium battery Other assorted battery Other pure battery Other built-in batteries</li> <li>Select files from your compute ♀ Upload</li> <li>UN38.3</li> </ul>                                                                                                    | ttey  |
| eBay Fulfilment Managem<br>Bundle SKU<br>File Management<br>SEND INVENTORY<br>ORDER<br>ORDER<br>Core Bay fulfilment<br>HOME<br>SKU Information<br>ESKU Information<br>ESKU Information                                                                                                    | <ul> <li>*7. Shipping in OC packaging preferred ?</li> <li>Consolidation preferred ?</li> <li>Multiple parcels preferred ?</li> <li>Multiple parcels preferred ?</li> <li>*8. Ship with Polybag ?</li> <li>*9. Does this SKU contain any batteries?</li> <li>*9. Does this SKU contain any batteries?</li> <li>*10. Battery Type</li> </ul> Items containing batteries with a capacity exceeding 100Wh will not be accepted by our fulfilment centre. <ul> <li>*10. Battery Type</li> <li>Items containing batteries with a capacity exceeding 100Wh will not be accepted by our fulfilment centre.</li> <li>*10. Battery Type</li> <li>Button Cell Assorted lithium battery Pure lithium battery Built-in lithium battery Other assorted battery Other pure battery. Other built-in batteries the from your computer ? Upload UN38.3 Select files from your computer ? Upload</li></ul>                                                                                                    | ttery |
| eBay Fulfilment Managem   Bundle SKU   File Management   SEND INVENTORY   ORDER   ORDER   EXEMPLANCE   For eBay fulfilmence   HOME   SKU   SKU   EBay Listing Management   Print SKU Label                                                                                                    | <ul> <li>*7. Shipping in OC packaging preferred ?</li> <li>Consolidation preferred ^ Multiple parcels preferred</li> <li>*8. Ship with Polybag ?</li> <li>Yes No</li> <li>*9. Does this SKU contain any batteries?</li> <li>Yes No</li> <li>Items containing batteries with a capacity exceeding 100Wh will not be accepted by our fulfilment centre.</li> <li>*10. Battery Type</li> </ul>                                                                                                    | ttery |
| eBay Fulfilment Managem   Bundle SKU   File Management   SEND INVENTORY   ORDER   ORDER     ORDER                                                                                                    | <ul> <li>*7. Shipping in OC packaging preferred ?</li> <li>Consolidation preferred ^ Multiple parcels preferred</li> <li>*8. Ship with Polybag ?</li> <li>Yes No</li> <li>*9. Does this SKU contain any batteries?</li> <li>Yes No</li> <li>Items containing batteries with a capacity exceeding 100Wh will not be accepted by our fulfilment centre.</li> <li>*10. Battery Type</li> <li>Items containing batteries with a capacity exceeding 100Wh will not be accepted by our fulfilment centre.</li> <li>*10. Battery Type</li> <li>Items containing batteries with a capacity exceeding 100Wh will not be accepted by our fulfilment centre.</li> <li>*10. Battery Type</li> <li>Builton Cell Assorted lithium battery Pure lithium battery Built-in lithium battery Other assorted battery Other pure battery Other built-in batteries</li> <li>Select files from your computer Jupoad</li> <li>UN38.3</li> <li>Select files from your computer Jupoad</li> <li>Conly POF files can be uploaded. Each file should be less than 10MB.</li> <li>12. Dimensions</li> </ul>                                                                                                    | ttery |
| eBay Fulfilment Managem   Bundle SKU   File Management   SEND INVENTORY   ORDER   ORDER     ORDER     ORDER <td><ul> <li>*7. Shipping in OC packaging preferred ?</li> <li>Consolidation preferred ^ Multiple parcels preferred</li> <li>*8. Ship with Polybag ?</li> <li>*9 res &gt; No</li> <li>*9. Does this SU contain any batteries?</li> <li>Yes &gt; No</li> <li>Items containing batteries with a capacity exceeding 100Wh will not be accepted by our fulfilment centre.</li> <li>*10. Battery Type</li> <li>Items containing batteries with a capacity exceeding 100Wh will not be accepted by our fulfilment centre.</li> <li>*10. Battery Type</li> <li>Items containing batteries with a capacity exceeding 100Wh will not be accepted by our fulfilment centre.</li> <li>*10. Battery Type</li> <li>Button Cell Assorted lithium battery Pure lithium battery Built-in lithium battery Other assorted battery Other pure battery Other built-in batteries with a capacity exceeding 100Wh will not be accepted by our fulfilment centre.</li> <li>*10. Battery Type</li> <li>Button Cell Assorted lithium battery Pure lithium battery Built-in lithium battery Other assorted battery Other pure battery Other built-in batteries assorted batteries assorted batteries with a capacity exceeding 100Wh will not be accepted by our fulfilment centre.</li> <li>*10. Battery Type</li> <li>Built-in lithium battery Built-in lithium battery Other assorted battery Other pure battery Other built-in batteries assorted lithium battery Upbade</li> <li>UN38.3</li> <li>Select files from your computer Upbade</li> <li>Only PDF files can be uploaded. Each file should be less than 10MB.</li> <li>12. Dimensions</li> <li>Metric Imperial</li> </ul></td> <td>ttery</td> | <ul> <li>*7. Shipping in OC packaging preferred ?</li> <li>Consolidation preferred ^ Multiple parcels preferred</li> <li>*8. Ship with Polybag ?</li> <li>*9 res &gt; No</li> <li>*9. Does this SU contain any batteries?</li> <li>Yes &gt; No</li> <li>Items containing batteries with a capacity exceeding 100Wh will not be accepted by our fulfilment centre.</li> <li>*10. Battery Type</li> <li>Items containing batteries with a capacity exceeding 100Wh will not be accepted by our fulfilment centre.</li> <li>*10. Battery Type</li> <li>Items containing batteries with a capacity exceeding 100Wh will not be accepted by our fulfilment centre.</li> <li>*10. Battery Type</li> <li>Button Cell Assorted lithium battery Pure lithium battery Built-in lithium battery Other assorted battery Other pure battery Other built-in batteries with a capacity exceeding 100Wh will not be accepted by our fulfilment centre.</li> <li>*10. Battery Type</li> <li>Button Cell Assorted lithium battery Pure lithium battery Built-in lithium battery Other assorted battery Other pure battery Other built-in batteries assorted batteries assorted batteries with a capacity exceeding 100Wh will not be accepted by our fulfilment centre.</li> <li>*10. Battery Type</li> <li>Built-in lithium battery Built-in lithium battery Other assorted battery Other pure battery Other built-in batteries assorted lithium battery Upbade</li> <li>UN38.3</li> <li>Select files from your computer Upbade</li> <li>Only PDF files can be uploaded. Each file should be less than 10MB.</li> <li>12. Dimensions</li> <li>Metric Imperial</li> </ul>                                                                                                    | ttery |
| eBay Fulfilment Managem   Bundle SKU   File Management   SEND INVENTORY   ORDER   ORDER   CONDER   CONDER   SKU Information   SKU Information   eBay Listing Management   Print SKU Label   eBay Fulfilment Managem   Bundle SKU   File Management                                                                                                    | <ul> <li>7. Shipping in OC packaging preferred <sup>(2)</sup></li> <li>Consolidation preferred <sup>(2)</sup> Multiple parcels preferred</li> <li><b>* a.</b> Ship with Polybag <sup>(2)</sup></li> <li>* Yes <sup>(2)</sup> No</li> <li>* No</li> <li>Terms containing batteries with a capacity exceeding 100Wh will not be accepted by our fulfilment centre.</li> <li>* 10. Battery Type</li> <li>Items containing batteries with a capacity exceeding 100Wh will not be accepted by our fulfilment centre.</li> <li>* 10. Battery Type</li> <li>Items containing batteries with a capacity exceeding 100Wh will not be accepted by our fulfilment centre.</li> <li>* 10. Battery Type</li> <li>Items containing batteries with a capacity exceeding 100Wh will not be accepted by our fulfilment centre.</li> <li>* 10. Battery Type</li> <li>Isoton Cell Assorted lithium battery Pure lithium battery Built- in lithium battery Other pure battery Other pure battery Other built- in battery Select files from your computer Upload</li> <li>UN38.3</li> <li>Select files from your computer Upload</li> <li>Only PDF files can be uploaded. Each file should be less than 10MB.</li> <li>12. Dimensions</li> <li>Metric Imperial</li> <li>Length Work Net Page Wight</li> </ul>                                                                                                    | ttey  |
| eBay Fulfilment Managem   Bundle SKU   File Management   SEND INVENTORY   ORDER   ORDER   EXUINOR   KU   SKU   ORDER   EBay Listing Management   Print SKU Label   eBay Fulfilment Managem   Bundle SKU   Bundle SKU   File Management                                                                                                    | *7.5 Supping in OC packaging preferred ? *7. Shopping in OC packaging preferred ? *8. Ship with Polybag ? *9. Does this SKU contain any batteries? * Yes No *9. Does this SKU contain any batteries? * Yes No Rems containing batteries with a capacity exceeding 100% will not be accepted by our fulfilment centre. *10. Battery Type Rems containing batteries with a capacity exceeding 100% will not be accepted by our fulfilment centre. *10. Battery Type Rems containing batteries with a capacity exceeding 100% will not be accepted by our fulfilment centre. *10. Battery Type Button Cell Assorted lithium battery Pure lithium battery Built-in lithium battery Other assorted battery Other pure battery. Other built-in batteries with a capacity exceeding 100% will not be accepted by our fulfilment centre. *10. Battery Type Button Cell Assorted lithium battery Pure lithium battery Other assorted battery Other pure battery. Other built-in batteries with a capacity exceeding 100% will not be accepted by our fulfilment centre. *10. Battery Type Button Cell Assorted lithium battery Pure lithium battery Other assorted battery Other pure battery. Other built-in batteries with a capacity exceeding 100% will not be accepted by our fulfilment centre. *10. Battery Type Button Cell Assorted lithium battery Upload UN38.3 Select files from your computer Upload UN97 (Upload UN97 (Pf files can be uploaded. Each file should be less than 10MB. 12. Dimensions Metric imperial Longht X Woth K Height Weight Keight                                                                                                    | ttey  |
| eBay Fulfilment Managem         Bundle SKU         File Management         SEND INVENTORY         ORDER         ORDER         EXU Information         SKU         File Management         HOME         SKU         For eday fulfilment         PINT SKU Label         eBay Fulfilment Management         PINT SKU Label         Bundle SKU         File Management         Bundle SKU         File Management                                                                                                    | <pre> 7.7.Signing in OC packaging preferred ⑦ Consolidation preferred ⑦ Multiple parcels preferred *8.Ship with Polybag ⑦ Consolidation preferrer *10.Battery Type *9.Dese this SUL contain any batteries? *10.Battery Type   terms containing batteries with a capacity exceeding 100Wh will not be accepted by our fulfilment centre. *10.Battery Type  terms containing batteries with a capacity exceeding 100Wh will not be accepted by our fulfilment centre. *10.Battery Type  terms containing batteries with a capacity exceeding 100Wh will not be accepted by our fulfilment centre. *10.Battery Type  terms containing batteries with a capacity exceeding 100Wh will not be accepted by our fulfilment centre. *10.Battery Type  terms containing batteries with a capacity exceeding 100Wh will not be accepted by our fulfilment centre. *10.Battery Type  terms containing batteries with a capacity exceeding 100Wh will not be accepted by our fulfilment centre. *10.Battery Type  terms containing batteries with a capacity exceeding 100Wh will not be accepted by our fulfilment centre. *10.Battery Type Button Cell Assorted lithium battery Pure Ithium battery Built- in Bithium battery Other pure battery Other pure battery Other pure battery Other built- in battery Built- in Bithium battery Other assorted battery Other pure battery Other pure battery Other pure battery UN38.3 Select files from your compute UN38.4 Sob Select files from your compute UD4 Dubter Select files from your compute UD4 Dubter Select files from your compute Select files from your compute Select files from your comp</pre> | ttery |

|                         | Length                                                 | Width                                                    |                                | Height                   |            | Weight |    |   |
|-------------------------|--------------------------------------------------------|----------------------------------------------------------|--------------------------------|--------------------------|------------|--------|----|---|
| CONNEX                  | Length                                                 | X Width                                                  | x                              | Height                   | cm         | Weight | kg |   |
| for eBay fulfillment    | Please fill in the dimens                              | ion and weight of your                                   | SKU correctly                  | <i>i.</i>                |            |        |    |   |
| HOME                    |                                                        |                                                          |                                |                          | *          |        |    |   |
| SKU ^                   | 13. Country of Origin 🧷                                |                                                          |                                |                          |            |        |    |   |
| SKU Information         | Select a country                                       |                                                          |                                |                          |            |        |    |   |
|                         |                                                        |                                                          |                                |                          |            |        |    |   |
| eBay Listing Management | Item ID                                                |                                                          |                                |                          |            |        |    |   |
| Print SKU Label         | item itj                                               |                                                          |                                |                          |            |        |    |   |
| eBay Fulfilment Managem | 15. HS Code 🕜                                          |                                                          |                                |                          |            |        |    |   |
|                         | Click to select                                        | HS Code Advice 🕜                                         |                                |                          |            |        |    |   |
| Bundle SKU              | 16. SKU Description                                    |                                                          |                                |                          |            |        |    |   |
| File Management         | Please fill in the descrip<br>to use international shi | ption in English letters, sp<br>pping service. For examp | baces and pur<br>le: Cotton Sw | eater. As it will affect | you want 🔺 |        |    |   |
| SEND INVENTORY          |                                                        | and duries & taxes, pleas                                |                                |                          | ienal //   |        |    |   |
|                         |                                                        |                                                          |                                |                          |            |        |    |   |
| ORDER                   | * PLEASE SELECT F                                      | ULFILMENT CENTR                                          | E                              |                          |            |        |    | ( |
|                         |                                                        |                                                          |                                |                          |            |        |    |   |

**The description** is optional. This will be used as the declared information with the last-mile provider if necessary.

After completing the basic information such as SKU Name, Seller SKUID, delivery Packaging, etc., you can continue to set SKU information which is necessary for International Service.

| CONNEX                                     | 13. Country of Origin 🕐                                               |                       | 7              | *               |                |          |        |
|--------------------------------------------|-----------------------------------------------------------------------|-----------------------|----------------|-----------------|----------------|----------|--------|
| номе                                       | Select a country                                                      | ~                     |                |                 |                |          |        |
| SKU ^                                      | 14. Item ID 🕜                                                         |                       |                |                 |                |          |        |
|                                            | Item ID                                                               |                       |                |                 |                |          |        |
| eBay Listing Management<br>Print SKU Label | 15. HS Code ⑦<br>Click to select HS<br>Set declared value for all cou | Code Advice 🕜         | USD V APPL     | Ŷ               |                |          |        |
| eBay Fulfilment Managem                    | Destination country/n                                                 | egio HS Code          | HS Code Advice | Default Setting | Declared Value | Currency | Action |
| Bundle SKU<br>File Management              | Canada                                                                | 10 digits             | Not initiated  | Hs Code         | <=2400 USD     | USD V    | 0      |
| SEND INVENTORY                             | Mexico                                                                | 6 digits to 10 digits | Not initiated  | Hs Code         | <=1000 USD     | USD 🗸    | 1      |
|                                            | 16. SKU Description                                                   |                       |                |                 |                |          |        |

Click [Click to select...] to select the destination country/region and set the HS Code manually. Or as an alternative, you can choose a third-party organization specialized in HS Code classification to give some advice, as long as you set the Item ID(applied for eBay sellers only) and then click [HS Code Advice]. The classification advice will take some time to complete. \*If you are not satisfied with the classification advice, you can manually input the HS Code and shift the Default Setting to [HS Code].

\*The classification advice from third-party organizations is for reference only and will ultimately be subject to the actual determination of Customs.

| ORANGE                  |                      | SELECT DESTINATION COUNTRY | × |                 |
|-------------------------|----------------------|----------------------------|---|-----------------|
| for effect fulfillment  | 13. Country of Orig  |                            |   |                 |
| HOME                    | Select a country     | Select All                 |   |                 |
|                         |                      | Europe (0/3)               | ~ |                 |
| SKU                     | 14. Item ID 🕖        |                            |   |                 |
| SKU Information         |                      | Other EU countries         |   |                 |
|                         | 15. HS Code 🕐        | treland                    |   |                 |
| eBay Listing Management | Click to select      | Switzerland                |   |                 |
| Print SKU Label         | Set declared value   | North America (2/2)        | ~ |                 |
| eRay Sulfilment Managem | Sector Contract      |                            |   |                 |
| ebay rumment Managen    | Destinatio           | 🖾 Canada                   |   | Currency Action |
| Bundle SKU              |                      | Mexico                     |   |                 |
| File Management         | Canada               | Gceania (0/1)              | ~ | USD 🗸 🛗         |
| SEND INVENTORY          |                      |                            |   |                 |
|                         | Mexico               | New Zeatand                |   | USD 👻 🛅         |
| ORDER                   |                      |                            |   |                 |
| RETURN                  | 16. SKU Description  |                            |   |                 |
|                         | Please hill in the c |                            |   |                 |
| OWNER TRANSFER          | mult of Custom       | Confirm Cancel             |   |                 |
| <b>3</b> 3              |                      |                            |   |                 |

If you want to set the same Declared Value for multiple destination countries/regions, you can check and fill in the amount in [Set declared value for all countries], then click [APPLY].

| Click | Code ⑦<br>to select H5 Code A<br>lared value for all countries | 20 USD                | APPLY          |                 |                |          |        |
|-------|----------------------------------------------------------------|-----------------------|----------------|-----------------|----------------|----------|--------|
|       | Destination country/regio<br>n                                 | HS Code               | HS Code Advice | Default Setting | Declared Value | Currency | Action |
|       | Canada                                                         | 10 digits             | Not initiated  | Hs Code 🗸 🗸     | 20             | USD 🗸    |        |
|       | Mexico                                                         | 6 digits to 10 digits | Not initiated  | Hs Code 🗸 🗸     | 20             | USD 🗸    |        |

\*The function to set Declared Value for all countries applies to the destination countries/regions that share the same currency only.

**FULFILMENT CENTRE** information is mandatory. Please choose the fulfilment centre for SKU and input the mandatory information under this tab.

| CC DRANGE<br>CONNEX                   | Prease fill in the description in English letters, spaces and punctuation(-) only, if you want<br>to use international shipping service. For example: Cotton Sweater, As it will affect the result<br>of Customs Clearance and duties & taxes, please describe the commodity and material | •                                                             |                                       |
|---------------------------------------|----------------------------------------------------------------------------------------------------|---------------------------------------------------------------|---------------------------------------|
| <ul> <li>HOME</li> <li>SKU</li> </ul> | * PLEASE SELECT FULFILMENT CENTRE                                                                                                    |                                                               |                                       |
| SKU Information                       | 🛛 🛑 DE Fulfiliment Center                                                                                                    |                                                               |                                       |
| eBay Listing Management               |                                                                                                    | * Barnanzihia Barran                                          |                                       |
| Print SKU Label                       | Select files from your computer                                                                                                    | Responsible Person                                            |                                       |
| eBay Fulfilment Managem               | Is this SKU not a CE certified product?Please <u>Click here</u> to see how to proceed.                                                                                                    | Would you like to create a new responsible person? Click here |                                       |
| Bundle SKU                            | WEEE registration number                                                                                                    |                                                               |                                       |
| File Management                       |                                                                                                    |                                                               |                                       |
| 6 SEND INVENTORY V                    | Reorder Point 📀                                                                                                    |                                                               | e e e e e e e e e e e e e e e e e e e |
| ORDER                                 |                                                                                                    |                                                               |                                       |

Once done, click 'Submit & Join EF' to submit the SKU creation request.

| C BRANGE                                     |                                                                                        |                                                                      |
|----------------------------------------------|----------------------------------------------------------------------------------------|----------------------------------------------------------------------|
| for eBay fulfiliment                         | * CE Document 🕜                                                                        | * Responsible Person                                                 |
| A HOME                                       | Select files from your computer 🗘 Upload                                               | Responsible Person v                                                 |
| SKU 🗠                                        | Is this SKU not a CE certified product?Please <u>click here</u> to see how to proceed. | Would you like to create a new responsible person? <u>Click here</u> |
| SKU Information                              | WEEE registration number                                                               |                                                                      |
| eBay Listing Management                      |                                                                                        |                                                                      |
| Print SKU Label                              | Reorder Point 📀                                                                        |                                                                      |
| eBay Fulfilment Manager                      |                                                                                        |                                                                      |
| Bundle SKU                                   |                                                                                        |                                                                      |
| File Management                              | <sup>A</sup> <mark>।</mark><br><sup>A</sup> UK Fulfillment Center                      |                                                                      |
| SEND INVENTORY                               | AU Fulfillment Center                                                                  |                                                                      |
| P ORDER                                      | 🛇 🐠 US Fulfillment Center                                                              |                                                                      |
| 🔹 RETURN 🗠                                   |                                                                                        |                                                                      |
| OWNER TRANSFER                               | Save                                                                                   | s draft Submit & JON EF Cancel                                       |
| <b>,</b> , , , , , , , , , , , , , , , , , , | Terms of Us                                                                            | e   Privacy Policy   General Terms & Conditions                      |

# SKU – Batch Upload via Excel

To upload your SKUs in batch, you can enter the [SKU] > [SKU Information] page and click [+Create SKU] > [Batch Upload].

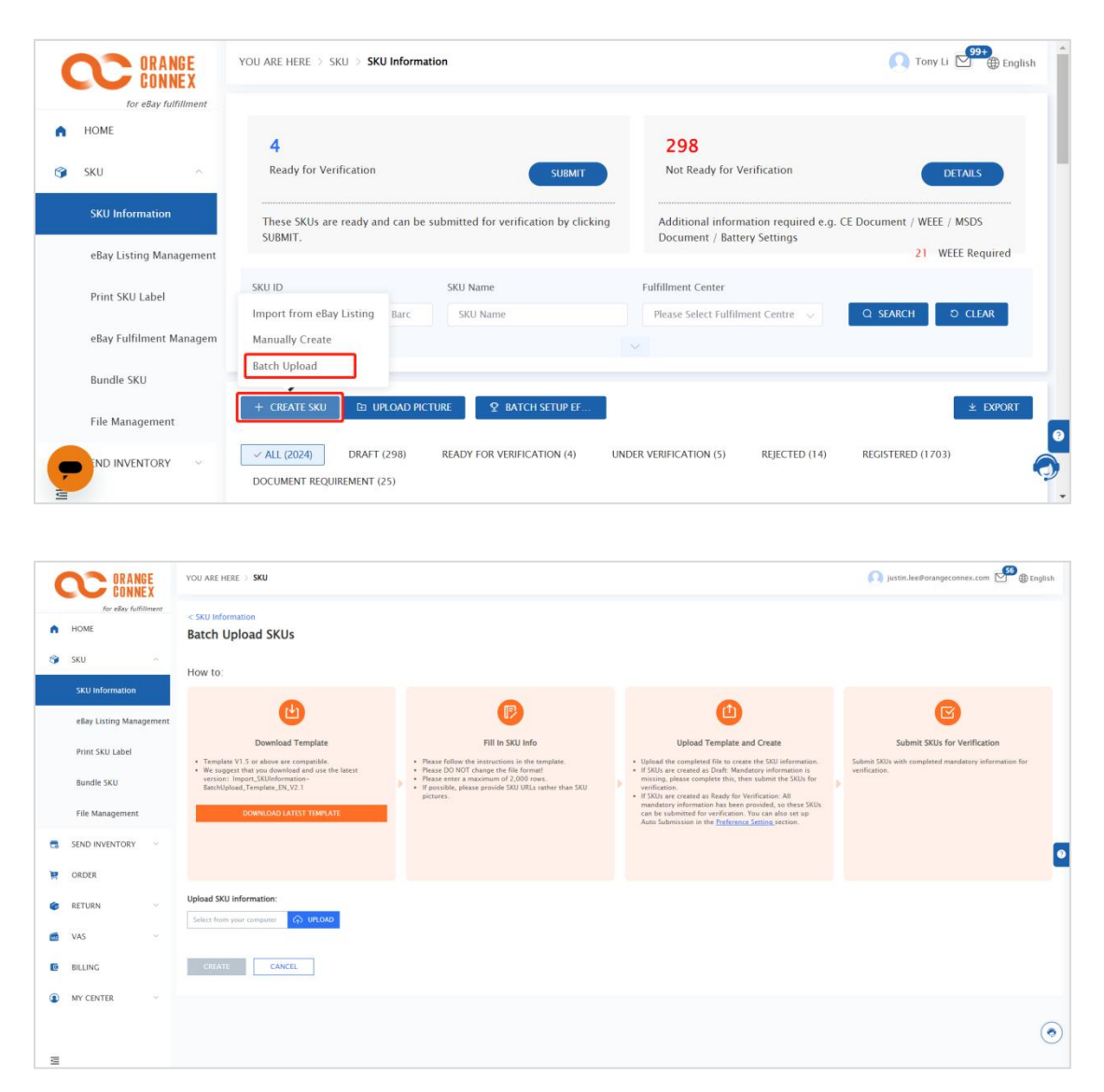

Note – Instructions

Please see the "Guidance" page in the template

If you need to upload a picture link, please save the product picture in a URL form in advance, and then fill the URL into the "SKU Picture and File" page. If you need to upload files, please save the files in [SKU Information] > [File Management] > [+Upload Files] and fill in the file number on the "SKU Picture and File" page.

|                                                                                                | CONNE                                                                                                    | X                                                                                                    |                                     |                                                                                                    |                                             |                                                                                             |                           |                      |          |                                       |                                      |
|------------------------------------------------------------------------------------------------|----------------------------------------------------------------------------------------------------|----------------------------------------------------------------------------------------------------|-------------------------------------|----------------------------------------------------------------------------------------------------|---------------------------------------------|---------------------------------------------------------------------------------------------|---------------------------|----------------------|----------|---------------------------------------|--------------------------------------|
|                                                                                                | for eBay fulfilli                                                                                               | ment                                                                                                    | File Type                           |                                                                                                    |                                             |                                                                                             | File Name                 |                      | File ID  |                                       |                                      |
| Pr                                                                                             | rint SKU Label                                                                                                  |                                                                                                    | File Type                           | 2                                                                                                    |                                             |                                                                                             | File Name                 |                      | File ID  |                                       |                                      |
| eB                                                                                             | Bay Fulfilment Mar                                                                                              | nagem                                                                                                    |                                     |                                                                                                    |                                             |                                                                                             |                           |                      | Q SEARC  | CH O CLEAR                            | ± EXPORT                             |
| Bu                                                                                             | undle SKU                                                                                                    |                                                                                                    |                                     |                                                                                                    |                                             |                                                                                             |                           |                      |          |                                       |                                      |
| Fi                                                                                             | ile Management                                                                                                  |                                                                                                    | + Upla                              | ad Files                                                                                                    |                                             |                                                                                             |                           |                      |          |                                       |                                      |
| SEN                                                                                            | ND INVENTORY                                                                                                    | ~                                                                                                    |                                     | FILE ID                                                                                                    | FILE NAME                                   |                                                                                             | FILE TYPE                 | FULFILLMENT CEN      | ITER     | CREATE TIME                           | ACTION                               |
| ORI                                                                                            | DER                                                                                                    |                                                                                                    |                                     |                                                                                                    |                                             |                                                                                             | No Da                     | ta                   |          |                                       |                                      |
| RET                                                                                            | TURN                                                                                                    | ~                                                                                                    |                                     |                                                                                                    |                                             | Term                                                                                        | s of Use   Privacy Policy | L General Terms & Co | nditions |                                       |                                      |
| 014                                                                                            |                                                                                                    |                                                                                                    |                                     |                                                                                                    |                                             |                                                                                             |                           |                      |          |                                       |                                      |
|                                                                                                | INER TRAINSFER                                                                                                  |                                                                                                    |                                     |                                                                                                    |                                             |                                                                                             |                           |                      |          |                                       |                                      |
| <b>P</b> 19                                                                                    | S                                                                                                    | ~                                                                                                    |                                     |                                                                                                    |                                             |                                                                                             |                           |                      |          |                                       |                                      |
| x                                                                                              | ORANGE                                                                                                    | YOU ARE HERE                                                                                                    | > SKU > Fil                         | e Management                                                                                                    |                                             |                                                                                             |                           |                      |          | 风 justin.lee@orange                   | connex.com                           |
| ЮМЕ                                                                                            | ORANGE<br>CONNEX<br>For eBay fulfilment                                                                         | YOU ARE HERE<br>• File ID                                                                                                    | > sku > Fil                         | e Management                                                                                                    |                                             |                                                                                             |                           |                      |          | Justin.ke@orange                      | connex.com <table-cell></table-cell> |
| номе                                                                                           | ORANGE<br>CONNEX<br>For elsay fulfilment                                                                        | YOU ARE HERE<br>* File ID<br>* File Name                                                                                          | > sku > <b>Fi</b>                   | e Management<br>File ID.<br>File Name                                                                                                    |                                             |                                                                                             |                           |                      |          | <b>()</b> justin.ke@orange            | connex.com 🗹 (j) ta                  |
| HOME<br>SKU In                                                                                 | For eday fulfilment                                                                                             | YOU ARE HERE<br>• File ID<br>• File Name<br>• File Type                                                                           | > sku > Fi                          | e Management<br>File ID<br>File Name<br>File Type                                                                                              |                                             |                                                                                             |                           |                      |          | () justn.keeborange                   | connet.com                           |
| HOME<br>SKU Ini<br>eBay Li                                                                     | Formation                                                                                                    | YOU ARE HERE<br>• File ID<br>• File Name<br>• File Type<br>• Fulfilment<br>• Els Islond                                           | ⇒ SKU ⇒ <b>Fil</b>                  | e Management<br>File ID<br>File Name<br>File Type<br>Please Select Fulfile                                                                     | nent Centre                                 |                                                                                             |                           |                      |          | patin.keedorange                      | connex.com                           |
| HOME<br>SKU<br>SKU In:<br>eBay Li<br>Print S<br>Bandle                                         | Connex<br>Tor alloy fulfilment<br>formation<br>isting Management<br>istu Jabel<br>> SKU                         | YOU ARE HERE<br>• File ID<br>• File Name<br>• File Type<br>• Fulfilment<br>• File Uploar                                          | > SKU > <b>Fil</b><br>: Center      | e Management<br>Pile ID<br>Pile Name<br>Pile Type<br>Plasse Select Fulfile<br>Salect files from yo                                             | nest Castre<br>or computer                  |                                                                                             |                           |                      |          | <ul> <li>Jostin-kee#orange</li> </ul> | connex.com                           |
| HOME<br>SKU<br>SKU Ini<br>eBay LU<br>Print S<br>Bundle                                         | Formation<br>Isting Management<br>IKU Label<br>e SKU                                                            | YOU ARE HERE<br>• File ID<br>• File Name<br>• File Type<br>• File Uploac                                                          | ⇒ SKU ⇒ Fil<br>:Center<br>4<br>Save | e Management<br>Trie D<br>File Name<br>File Type<br>Please Select fulfile<br>Select files from you<br>Save & Next                              | neet Ceetre<br>er computer 🕞 Uplea          |                                                                                             |                           |                      |          | Justin.keedorange                     | connex.com                           |
| HOME<br>SKU<br>SKU III<br>Print S<br>Bundle<br>File Ma<br>SEND IN                              | Connex<br>Rer elsay fulfilment<br>formation<br>listing Management<br>ikU Label<br>e SKU<br>anagement<br>VVNTORY | YOU ARE HERE<br>• File ID<br>• File Name<br>• File Type<br>• Fulfilment<br>• File Uploar                                          | ⇒ SKU ⇒ Fil<br>:Center<br>1<br>Save | e Management<br>File ID<br>File Name<br>File Type<br>Please Select Fulfil<br>Select files from yo<br>Select A Herci<br>C                       | nent Castre<br>ar computer                  | -<br>-<br>-<br>-<br>-<br>-<br>-<br>-<br>-<br>-<br>-<br>-<br>-<br>-<br>-<br>-<br>-<br>-<br>- |                           |                      |          | Dataskeðorange                        | connes.com                           |
| HOME<br>SKU<br>SKU III<br>Bundle<br>Bundle<br>SEND IN<br>ORDER                                 | Connex<br>Tor aboy fulfilment<br>formation<br>Sisting Management<br>skU Label<br>ansgement<br>vventory          | YOU ARE HERE<br>• File ID<br>• File Name<br>• File Type<br>• File Type<br>• File Uploar                                           | : > SKU > Fil<br>:Center<br>d       | e Management<br>File D<br>File D<br>File Type<br>Files Type<br>Files Select fills from yo<br>Select files from yo<br>Select files from yo<br>C | nent Castra<br>ur computer 🕞 Uplea<br>ancel |                                                                                             |                           |                      |          | paton.kee#orange                      | connex.com                           |
| HOME<br>SKU<br>SKU In: In: SKU II: SKU II: SKU<br>Bundle<br>SEND IN<br>ORDER<br>RETURN         | Formation<br>Isting Management<br>KU Label<br>e SKU                                                             | YOU ARE HERE<br>• File ID<br>• File Name<br>• File Type<br>• File Uploat                                                          | ⇒ SKU ⇒ Fil<br>:Center<br>I<br>Save | e Management<br>Tile D<br>Tile Name<br>Tile Type<br>Please Salect Fulfith<br>Salect files from yo<br>Saved & Next                              | nest Castre<br>er computer 🕞 Uplea<br>ancel | -<br>-<br>-<br>-                                                                            |                           |                      |          | () Justin-keedorange                  | connex.com                           |
| HOME<br>SKU<br>SKU III<br>Bundle<br>File Ma<br>SEND IN<br>ORDER<br>RETURN<br>VAS               | Connex<br>for elsay fulfilment<br>formation<br>isting Management<br>istil Label<br>e SKU<br>VENTORY             | <ul> <li>YOU ARE HEREINE</li> <li>Flik ID</li> <li>Flik ID</li> <li>Flik Type</li> <li>Fulfilment</li> <li>Flik Uptaar</li> </ul> | ⇒ 300 > Fi<br>Cener<br>1            | e Management<br>File ID<br>File Name<br>File Type<br>Please Select Fulfile<br>Select files from yo<br>Select files from yo<br>C                | nent Castre<br>ar computer 🕥 Uplea<br>ancel | · · · · · · · · · · · · · · · · · · ·                                                       |                           |                      |          | i para-keeboranga                     | comes.com                            |
| HOME<br>SKU<br>SKU III<br>Print S<br>SKU III<br>Print S<br>SEND IN<br>RETURN<br>VAS<br>BILLING | Connex<br>Tor alloy fulfilment<br>formation<br>string Management<br>skU Label<br>anagement<br>vvenTORY          | VOU ARE HERE<br>* File ID<br>* File Name<br>* File Type<br>* Fulfilment                                                           | ⊖ 500 > Fi<br>Center                | e Management<br>File D<br>File Name<br>File Type<br>Please Select fulfit<br>Select files from yo<br>Savee & Next<br>C                          | nent Centre<br>er computer 🕞 Uplea          | 4                                                                                           |                           |                      |          | Interskeldorange                      | connex.com                           |

If you do not have the sales link of the product or the product picture, you can select the SKU in draft status after SKU creation is completed, and then click [SKU Information] > [Upload Picture] to upload the picture.

| CONNEX                  | YOU A | REHERE > SKU > <b>SKU</b>  | Information                       |                        |                   |                                   | <u> (</u> justin.)                                                      | ee@orange    | connex.com 🗹 🌐 Eng |
|-------------------------|-------|----------------------------|-----------------------------------|------------------------|-------------------|-----------------------------------|-------------------------------------------------------------------------|--------------|--------------------|
| HOME                    |       |                            |                                   |                        |                   |                                   |                                                                         |              |                    |
| SKU ^                   |       | Ready for Verification     |                                   |                        | SUBMIT NO         | t Ready for Verification          |                                                                         |              | DETAILS            |
| SKU Information         | <br>T | hese SKUs are ready and    | can be submitted for verification | by clicking SUBMIT.    | Addi              | itional information required e.g. | CE Document / MSDS Document / Bat                                       | ttery Settir | ıgs                |
| eBay Listing Management |       |                            |                                   |                        |                   |                                   |                                                                         |              |                    |
| Record Control of the L | SKU   | D                          | SKU                               | Name                   | Fulfillme         | ent Center                        |                                                                         |              |                    |
| Print SKU Label         | S     | eller SKU ID / OC SKU ID / | Barcode S                         | KU Name                | Please            | e Select Fulfilment Centre        |                                                                         | Q SE         | IRCH D CLEAR       |
| Bundle SKU              |       |                            |                                   |                        |                   |                                   |                                                                         |              |                    |
| File Management         |       |                            |                                   |                        |                   |                                   |                                                                         |              |                    |
| SEND INVENTORY          | +     | CREATE SKU DI UF           | PLOAD PICTURE Q BATCH SI          | TUP EF                 |                   |                                   |                                                                         |              | ± EXPORT           |
| ORDER                   | ~A    | LL (102) DRAFT (0)         | READY FOR VERIFICATION (0)        | UNDER VERIFICATION (0) | REJECTED (15) REG | ISTERED (87) DOCUMENT RE          | QUIREMENT (6)                                                           |              |                    |
| RETURN                  |       | SKILNAME O                 | SELLER SKU ID                     |                        | RATTERY SETTINGS  | MSDS DOCUMENT                     | FULFULMENT CENTER                                                       | REC          | ACTION             |
| VAS ~                   |       | SHO FORE O                 | OC SKU ID 💠                       | oc montanta e          | annon acrimes e   | NSD5 BOCONDITI +                  |                                                                         | hee          | Action             |
|                         |       |                            |                                   |                        |                   |                                   | DE Fulfillment Center                                                   | REG          |                    |
| BILLING                 |       |                            |                                   |                        |                   |                                   | UK Fulfillment Center                                                   | NO           |                    |
|                         |       | 999Test                    | 999                               | No                     |                   |                                   | AU Fulfillment Center                                                   |              |                    |
| MV CENTER V             |       |                            | 00000013220472                    |                        |                   |                                   |                                                                         | NO           | ENABLE WAREHOUSE   |
| MY CENTER ~             |       |                            | OC0000013220472                   |                        |                   |                                   | IT Fulfillment Center                                                   | NO           | ENABLE WAREHOUSE   |
| MY CENTER ~             |       |                            | QC0000013220472                   |                        |                   |                                   | IT Fulfillment Center<br>US Fulfillment Center                          | NO"          | ENABLE WAREHOUSE   |
| MY CENTER ~             |       |                            | OC0000013220472                   |                        |                   |                                   | IT Fulfillment Center<br>US Fulfillment Center<br>DE Fulfillment Center | NO"<br>NO"   | ENABLE WAREHOUSE   |

| low To Do:                                                               |                     |                           |                 |  |
|--------------------------------------------------------------------------|---------------------|---------------------------|-----------------|--|
| . Create a folder for each SKU with                                      | SKU pictures. Maxir | num 6 pictures per folde  | er.             |  |
| . Name the folder with Seller SKUID                                      | ;                   |                           |                 |  |
| Compress all the folders into one                                        | communered file 71  | DADA and 77 files are     | accented        |  |
| . compress an the rolders into one                                       | compressed me. Zi   | , KAR4 and 72 mes are     | accepted.       |  |
| I. A single image should be less that                                    | n 10MB and the cor  | npressed file should be l | less than 60MB. |  |
| A single image should be less that                                       | n 10MB and the cor  | pressed file should be i  | less than 60MB. |  |
| 4. A single image should be less that<br>Select files from your computer | n 10MB and the cor  | pressed file should be l  | less than 60MB. |  |

# SKU Register Status & Join EF Status

| SKU Register Status & Join EF | SKU | Register | Status | & Join | EF |
|-------------------------------|-----|----------|--------|--------|----|
|-------------------------------|-----|----------|--------|--------|----|

| SKU Register Status | Join EF?                               | Join EF Status    |
|---------------------|----------------------------------------|-------------------|
| Incomplet           | Not allowed to move on to Step "3.     | Opt-out           |
| е                   | Opt-in eBay Fulfilment"                |                   |
| Information         |                                        |                   |
| Ready for           | Not allowed to move on to Step "3. Opt | Opt-out           |
| Registration        |                                        | <u> </u>          |
| Reject              | You choose NOT to join EF              | Opt-out           |
|                     | You choose to Join EF                  | In process        |
| Under Verification  | You choose NOT to join EF              | Opt-out           |
|                     | You choose to Join EF                  | In process        |
| Registered          | You choose to Join EF                  | In process        |
|                     |                                        | Failed            |
|                     |                                        | Success           |
|                     |                                        | Success-stock out |
|                     | You choose NOT to join EF              | Opt-out           |
|                     |                                        | Opt out failed    |

**Explanation for Join EF Status** You can check the EF Status on the OC platform after getting the overwriting result from eBay.

| BAY ACCOUNT ID | EBAY LISTING ID | JOIN EF STATUS              | ERROR MESSAGE                                                                                                    | ACTION                                |
|----------------|-----------------|-----------------------------|----------------------------------------------------------------------------------------------------|---------------------------------------|
| cherchoo       | 30132692318945  | OPT IN - SUCCESS            |                                                                                                    | Please select N                       |
| opudu          | 30132692318946  | OPT IN - SUCCESS (STOCKOUT) |                                                                                                    | Please select N                       |
| neffablses     |                 | OPT IN - IN PROCESS         |                                                                                                    |                                       |
| andscae        |                 | OPT OUT                     |                                                                                                    | Please select                         |
| henmueo        |                 | OPT IN - FAILED             | (400005) Listing not found under the eBay market place ID<br>(260005) Listing not found under the eBay market place ID | Please select >                       |
| ullabyya       | 30132692318945  | OPT OUT - FAILED            | (260005) Please contact our customer service for more det                                                              | Please select                         |
| yz             | 30132692318945  | OPT OUT - IN PROCESS        |                                                                                                    | · · · · · · · · · · · · · · · · · · · |
| ewstore        |                 | OPT OUT                     |                                                                                                    | Please select N                       |
| vz             |                 |                             |                                                                                                    | Please select                         |

### **Explanation for Join EF Status**

| Join EF Status | Explanation                                                     |
|----------------|-----------------------------------------------------------------|
| OPT-OUT        | If the "join EF status" is Opt-out, that means you did not join |
|                | eBay fulfilment.                                                |
|                | Scenario 1.                                                     |
|                | You submit the request to "join EF" for the new SKU, but there  |
|                | is no inventory in the fulfilment centre for the moment, so the |
| OPT-IN- IN     | status will be "in process" till the SKU inventory is available |
| PROCESS        | (after put-away).                                               |

|               | Scenario 2.                                                         |
|---------------|---------------------------------------------------------------------|
|               | You submit the request of "join EF" and the relative SKU            |
|               | inventory is available in the fulfilment centre. However, it        |
|               | takes time to match and verify the listing information on the       |
|               | eBay site based on the linked eBay ID and custom label. Try         |
|               | to refresh the page 30 minutes later to see if there are any        |
|               | updates on the status.                                              |
| OPT-IN-       | Join eBay fulfilment successfully and enable:                       |
| SUCCESS       | - Quantity listing and shipping policy management in the            |
|               | eBay listing                                                        |
|               | <ul> <li>eBay transaction order auto-fulfilment</li> </ul>          |
|               | <ul> <li>Order status and eBay inventory synchronization</li> </ul> |
| OPT-IN-       | Join eBay fulfilment successfully but the current available         |
| SUCCESS       | inventory is sold out, a seller needs to arrange                    |
| (STOCKOUT)    | replenishment.                                                      |
|               | If the "join EF status" is Failed, the possible reasons are, but    |
|               | not limited to:                                                     |
| OPT IN-FAILED | 1. More than one listing was found for the SKU                      |
|               | and MarketplaceID.                                                  |
|               | 2. The eBay custom label is invalid.                                |
|               | 3. Listing not found for the SKU and MarketplaceID.                 |
|               | 4. It looks like you've reached the amount you can list. (Seller    |
|               | Limit)                                                              |
|               | (Hit the limit of quantities or total amount=quantities * Selling   |
|               | price seller can list on eBay site)                                 |
| OPT OUT-      | Possible failure reasons are, the listing is not found, hit seller  |
| FAILED        | limit, eBay account issue & etc, the seller has to fix the          |
|               | propiems first.                                                     |

### EF Shipping Service on eBay Site (Join EF Success)

If the shipping service of the eBay listing is Standardversand (eBay Standard) or Standardversand (eBay Standard International) on the eBay site, then that means the SKU joined EF successfully. If the shipping service still displays as "DHL Paket, DPD Classic & etc....", that means the SKU failed to join EF and OC cannot auto-fulfil the orders.

| Verpackung und Versand                                                                                   |                                                                                                    |                                                                                                    |                                                                                                    |                                                                                                    |                                                                                                    |
|----------------------------------------------------------------------------------------------------|----------------------------------------------------------------------------------------------------|----------------------------------------------------------------------------------------------------|----------------------------------------------------------------------------------------------------|----------------------------------------------------------------------------------------------------|----------------------------------------------------------------------------------------------------|
| Artikelstandort: Bremen, Deutsc                                                                          | hland                                                                                                    |                                                                                                    |                                                                                                    |                                                                                                    |                                                                                                    |
| Versand nach: Deutschland                                                                                |                                                                                                    |                                                                                                    |                                                                                                    |                                                                                                    |                                                                                                    |
| Vincent und die Grenadinen, Bell<br>Staaten von Amerika, Spanien, E<br>und Miquelon, Libanon, Liberia, E | rus (weitsrussländ), Mauret<br>stland, Bermuda, Montserra<br>olivien, Malediven, Gibraltai<br>la Rica, Indien, Mexiko, Kas<br>und Jamaika, Niue, Jungten | amen, tenze, -minippinen, Uruguay, Kongo, Demok<br>I, Sambia, Suldkorea, Somalia, Varuatu, Ecuador, A<br>; Libyen, Hongkong, Zentralafrikanische Republik, I<br>achstan, Saudi-Arabien, Niederländische Antillen, J<br>imseln (USA), Südafrika, Brunei Darussalam, Hono | ratische Kepublik, Kongo, Fi<br>Ibanien, Athiopien, Monaco<br>Jesotho, Nigeria, Mauritus,<br>apan, Litauen, Trinidad und<br>luras | vepuoint, westsanara, Franzosisch-Polynesien, Cookinsein, P.<br>Niger, Laos, Venezuela, Ghana, Kap Verde, Moldawien, Ma<br>St. Lucia, Jordanien, Guinea, Britische Jungferninseln, Kana<br>I Tobago, Palau, Malawi, Nicaragua, Finnland, Tunesien, Uga | somoren, korumbien, Vereinigte<br>urtinigue, Madagaskar, Saint-Pier<br>da, Turks- und Caicosinseln,<br>inda, Luxemburg, Brasilien, Türke |
| Barbados, Tuvalu, Agypten, Letta                                                                         | oder Region andern                                                                                                    | bland V                                                                                                    | PL7                                                                                                    | Kosten anzeigen                                                                                                    |                                                                                                    |
| Barbados, Tuvalu, Agypten, Letta<br>Stückzahl: 1 Land                                                    | oder Region ändern: Deutso                                                                                                    | chland 🗸                                                                                                    | PLZ:                                                                                                    | Kosten anzeigen                                                                                                    |                                                                                                    |
| Stückzahl: 1 Land<br>Verpackung und Versand                                                              | oder Region ändern: Deutsc<br>Nach                                                                                                    | Versandservice                                                                                                    | PLZ:                                                                                                    | Kosten anzeigen                                                                                                    |                                                                                                    |

Tips: If you are not sure whether to join EF successfully or not, we can ask the seller for the listing address (eg: <u>https://www.ebay.co.uk/itm/XXX/373556827375</u>) and help to check if the shipping service turns to "eBay Standard" or not.

# Join eBay Fulfilment

You can only enroll your SKU(s) in the eBay fulfilment Program once all your SKU(s) have been successfully registered.

Before opting into eBay fulfilment, please make sure you have linked the corresponding eBay account with your OC account. You can check your eBay account authorization status under **My Centre > eBay Account Authorization**.

### a. Join eBay Fulfilment services

Before joining eBay Fulfilment services, please make sure again that your eBay account has been linked with your OC account.

[Note] Make sure to click [Out of stock] on the eBay page to authorize the rewriting, or else, you may fail in stock rewriting.

Benefits of joining eBay Fulfilment services:

1: Better price, please check the OC Fulfilment service charge list:

### https://ocfulfillment.orangeconnex.com/ratecard.html

2: Worry-free auto-performance service

- eBay distribution option and stock auto-management
- eBay order auto-shipping, outbound order real-time status
- eBay offering quantity synchronized with OC distribution centre stock quantity

### How to join eBay Fulfilment

You need only to "Set up eBay Fulfilment template", "Fill in Custom Label", and "Set up eBay Fulfilment services", in order to join eBay Fulfilment.

### Set up eBay Fulfilment template

You can enter [My Centre] > [Preference Setting] page, click to set up [Join eBay Fulfilment Setting] label, and click [Create New Template] to set up eBay Fulfilment template.

| CC ORANGE<br>CONNEX      | YOU ARE HERE > MY CENTER > Preference Setting                                                                                                    |
|--------------------------|----------------------------------------------------------------------------------------------------|
| for eBay fulfillment     |                                                                                                    |
| 🍘 RETURN 🗸 🗸             | SKU Setting                                                                                                    |
| 🐱 VAS 🗸                  | Join eBay Fulfilment Setting                                                                                                    |
| BILLING                  | DE 🖶 UK 🌰 US                                                                                                    |
| BATCH OUTBOUND           |                                                                                                    |
| A BATCH OUTBOOND         | DE Fulfilment Center Template Management ( 1/20 )                                                                                                    |
| MY CENTER ^              | Auto OPT IN 💽                                                                                                    |
| My Profile               | SKUs with valid Custom Label will OPT IN eBay Fulfilment automatically using default template. Turning off this option will not affect historical SKUs. |
| eBay Account Authorizati | + CREATE NEW TEMPLATE                                                                                                    |
| 3PP Account Authorizatic | test001 Default Template                                                                                                    |
|                          |                                                                                                    |
| Storage Country          |                                                                                                    |
| User Account Manageme    | Setting Notification E-mail                                                                                                    |
| Preference Setting       | Payment Method Priority                                                                                                    |
| Compliance Info Managem  | IOSS Setting                                                                                                    |
|                          |                                                                                                    |
| DIN OC NETWORK           |                                                                                                    |

You can choose to open or close [Auto opt in] switch, to control whether you want to join eBay Fulfilment with default template in case your goods have Custom Label.

You need to fill in the template name, set up the services/goods to be shipped, and set up your eBay account details, and then click Save to save your template for future use.

| SET                               | BAY FULFILMENT TEMPLAT                            | E                     |
|-----------------------------------|---------------------------------------------------|-----------------------|
| eBay Fulfilment Template can help | you OPT IN eBay Fulfilment using preset setting c | quickly.              |
| 1.Template Name                   |                                                   |                       |
| e.g. Clothing Template            |                                                   | 0/ 255                |
| Shipping Service 🕜                |                                                   |                       |
| Shipping Service                  | Buyer Shipping Cost                               | Avg. Shipping<br>Time |
|                                   |                                                   |                       |
| GB Standard Letter                | 0 GBP                                             | 1 DAYS                |
|                                   |                                                   |                       |
|                                   |                                                   |                       |

| eBay Account | OPT IN/OUT Settin                        |
|--------------|------------------------------------------|
| xieq20       | Auto Default Inventory:     0     Manual |
| superman1085 | Auto Default Inventory:     O     Manual |

You may click [Set as default] to set the template as your default template, which may be listed automatically when you are setting the eBay Fulfilment details, and which will be also the template you can apply when the goods join eBay Fulfilment by default.

| 🛑 DE                | ╬ ИК           | 😝 AU           | ОП          | 🐠 US                      |                     |                  |                       |                      |                  |        |  |
|---------------------|----------------|----------------|-------------|---------------------------|---------------------|------------------|-----------------------|----------------------|------------------|--------|--|
| < Fulfil            | ment Cente     | r Templa       | te Manag    | ement ( <mark>3/20</mark> | )                   |                  |                       |                      |                  |        |  |
| Auto Ol<br>SKUs wit | PT IN 💽        | ı Label will ( | OPT IN eBay | Fulfilment autom          | atically using defa | ault template. T | urning off this optic | on will not affect I | historical SKUs. |        |  |
| + CREAT             | TE NEW TEMPLA  | ΓE             |             |                           |                     |                  |                       |                      |                  |        |  |
| estUK1              | Default Templa | ite            |             |                           |                     |                  |                       |                      |                  | COPY   |  |
| test02              |                |                |             |                           |                     |                  |                       |                      | SET AS DEFAUL    | т сору |  |

### Fill in Custom Label

[Note]: Please make sure the Custom Label you are filling in matches with the eBay data, and then we will match the auto-shipping eBay listing link with the Custom Label you provide.

You may enter [SKU] > [eBay Fulfilment Management] page, in the [Custom Label Required] menu under the [Not Processed] label, click [EDIT CUSTOM LABEL] to fill in the Custom Label.

| 291 Custom Labels Required                                                                    | EDIT                                                                                 | 29 OPT IN - Exception |            | 71 OPT IN - In Progress |               | 2 OPT IN - Succes | is         |      |
|-----------------------------------------------------------------------------------------------|--------------------------------------------------------------------------------------|-----------------------|------------|-------------------------|---------------|-------------------|------------|------|
| 82 Ready to Join eBay Fulfilme                                                                | nt JOIN                                                                              | 0 OPT OUT - Exception |            | 0 OPT OUT - In Progress |               | 7 OPT OUT - Suce  | cess       |      |
|                                                                                               |                                                                                      | 1 Stock Out           |            | 1 Inventory Failed      |               |                   |            |      |
| eBay Fulfilment Details                                                                       |                                                                                      |                       |            |                         |               |                   |            |      |
| SKU ID                                                                                        | SKU Name                                                                             |                       | Custom Lab | el                      |               |                   |            |      |
| Please enter                                                                                  | Please enter                                                                         |                       | Please en  | iter                    |               | SEARCH RESET      |            |      |
|                                                                                               |                                                                                      |                       |            |                         |               |                   |            |      |
|                                                                                               |                                                                                      |                       |            |                         |               |                   |            |      |
| Not Processed (373) St                                                                        | CU Not Processed (111)                                                               |                       |            |                         |               |                   |            |      |
| Not Processed (373) SH                                                                        | CU Not Processed (111)                                                               |                       |            |                         |               |                   |            |      |
| Not Processed (373) 54<br>Custom Label Required R<br>I search results, 0 selected             | (U Not Processed (111)<br>eady to Join eBay Fulfilment                               |                       |            |                         |               |                   | କ Batch up | OAD  |
| Not Processed (373) 53<br>Custom Label Required R<br>I search results, 0 selected<br>SKU Name | KU Not Processed (111)<br>eady to Join eBay Fulfilment<br>SELLER SKU ID<br>OC SKU ID | eBay Custom Label     | SKU S      | iource ¢ C              | Creation Time | ¢ Acti            | லா.        | .OAD |

You may manually fill in the Custom Label or associate the goods with an eBay listing.

|                                                 | Edit Custom Label                                                                                                    |  |
|-------------------------------------------------|----------------------------------------------------------------------------------------------------|--|
| • This OC SKU has no co<br>change to eBay site. | nnection with eBay listing. You can manually link it to an existing eBay listing, then you can sync this Custom Label |  |
| Link to eBay Listing                            | Please input SKU Title or Item ID                                                                                     |  |
| SKU Title                                       |                                                                                                    |  |
| Variation                                       |                                                                                                    |  |
| Original Custom Label                           |                                                                                                    |  |
| New Custom Label                                | Please input                                                                                                    |  |
|                                                 | Confirm Cancel                                                                                                    |  |
|                                                 |                                                                                                    |  |

### Set up eBay Fulfilment services

You may enter [SKU] > [eBay Fulfilment Management] page, in the [Ready to join eBay Fulfilment] menu under the [Not Processed] label, click the far right [JOIN EBAY FULFILMENT] in the list of goods, to set up the SKU specific eBay Fulfilment service details.

| SKU ID                     | SKU Name                       |                   | Custom Label |                     |                        |
|----------------------------|--------------------------------|-------------------|--------------|---------------------|------------------------|
| Please enter               | Please enter                   |                   | Please enter | SEARCH              | RESET                  |
|                            |                                |                   |              |                     |                        |
| Not Processed (373)        | SKU Not Processed (111)        |                   |              |                     |                        |
| Custom Label Required      | Ready to Join eBay Fulfilment  |                   |              |                     |                        |
|                            |                                |                   |              |                     |                        |
| search results, 0 selected |                                |                   |              |                     | (+) BATCH UPLOAD       |
| SKU Name                   | SELLER SKU ID<br>OC SKU ID     | eBay Custom Label | SKU Source 💠 | Creation Time 🗘     | Action                 |
| iphone                     | test0802<br>OC0000104776720    | test0802          | ebay         | 2022/11/15 10:27:27 | JOIN EBAY FULFILMENT   |
| de1028                     | de1028<br>OC0000104776432      | de1028            | ebay         | 2022/11/15 10:27:18 | JOIN EBAY FULFILMENT   |
| 测试EF自动加入5                  | test1123327<br>OC0000104776711 | FDS111401560      | batch upload | 2022/11/15 10:24:42 | JOIN EBAY FULFILMENT   |
|                            | test1123321                    | 506111401565      | hatabara and | 2022/11/15 00:20:40 | IONI FRAM FUI FUI MENT |

| 1. SKU Fulfillme                                                 | nt Attributes                                         |                        | 2. Join eBay fulfillment                        |                          |
|------------------------------------------------------------------|-------------------------------------------------------|------------------------|-------------------------------------------------|--------------------------|
| Join eBay Fulfillment to Enjoy Ex                                | tra Privileges:                                       |                        |                                                 |                          |
| Listing quantity and shipping<br>overwritten in your eBay listin | policy<br>g eBay transaction                          | order auto-fulfillment | Near real time order s<br>inventory synchroniza | tatus and eBay<br>tition |
| DE                                                               |                                                       |                        |                                                 |                          |
| 1. eBay Listing SKU (Custom Label) Click her                     | <u>e</u> for important information about Custom Label | s                      |                                                 |                          |
| test0802                                                         |                                                       |                        |                                                 |                          |
| 2. Select Join eBay Fulfilment Template Ter                      | nplate Management                                     |                        |                                                 |                          |
| test de模板                                                        |                                                       | ~                      |                                                 |                          |
| 3. Select Domestic Shipping Service(s) 🕜                         |                                                       |                        |                                                 |                          |
| Actio<br>Shipping Service<br>n                                   | Buyer Shipping Cost                                   | Estimated Fulfillr     | nent Fee 🧿 Avg. Shi                             | pping Time               |
| DE Economy 🥝                                                     | EUR                                                   | -                      | 1-3 DA1                                         | ′S                       |
| DE Standard 🧑                                                    | EUR                                                   | -                      | 2 DAYS                                          |                          |
| DE freight 🧭                                                     | EUR                                                   | -                      | 1 DAYS                                          |                          |
| * Do you want to ship this SKU to other coun                     | tries?                                                |                        |                                                 |                          |
| • Yes O No                                                       |                                                       |                        |                                                 |                          |
| Shipping Service:                                                |                                                       |                        |                                                 |                          |
| * Select Destination Country:                                    |                                                       |                        |                                                 |                          |
| Click to select                                                  |                                                       |                        |                                                 |                          |
| 4. eBay Fulfillment Details                                      |                                                       |                        |                                                 |                          |
| IOW ADVANCED SEARCH >                                            |                                                       |                        |                                                 |                          |
|                                                                  |                                                       |                        | Batch Operation: Please cl                      | noose v GO               |
| EBAY ACCOUNT ID 🗘 EBAY ITEM ID                                   | ⇒ JOIN EF STATUS ⇒                                    | ERROR MESSAGE ≑        |                                                 | ACTION                   |
| cieq20                                                           |                                                       |                        | 🔿 Auto 🔹 Manual                                 | OPT IN V                 |
|                                                                  |                                                       |                        | Auto & O Menuel                                 | OUT IN                   |

### Batch import

You may enter [SKU] > [eBay Fulfilment Management] page, click [Batch joining EF services]. You may download the corresponding template as hinted and use such template to join EF services by batch.

|   |                         | eBay Account      | Item ID                                                                                                  |                                  | AutoFlip Status                         |                      |                   |
|---|-------------------------|-------------------|----------------------------------------------------------------------------------------------------|----------------------------------|-----------------------------------------|----------------------|-------------------|
| A | HOME                    | All               | BATC                                                                                                    | CH SETUP EF SERV                 | ICE                                     | SEARCH               | RESET             |
| ۲ | SKU                     | Not Processed     | Note ⑦ :                                                                                                 |                                  |                                         |                      |                   |
|   | SKU Information         |                   | 1. Download batch set up eF service template                                                             | g, and fill in information ba    | ased on instructions.                   |                      |                   |
|   | eBay Listing Management | Custom Label      | <ol> <li>2. FIRST remove sample data.</li> <li>3. Do not change any field values or file form</li> </ol> | iat.                             |                                         |                      |                   |
|   | oPay Fulfilment Managem | 280 search result | 🎈 Tips:                                                                                                  |                                  |                                         |                      | 🗇 BATCH UPLOAD    |
|   | ebay rumment Managem    | SKU Name          | Maximum rows up to 2,000. If the data in yo                                                              | our file exceeds this limitation | n, please split into several files to u | pload.<br>on Time \$ | Action            |
|   | Print SKU Label         |                   | A                                                                                                    |                                  |                                         |                      |                   |
|   | Bundle SKU              | test-dajian)      | Select files from your computer                                                                          | pload                            |                                         | 11/15 16:38:19       | EDIT CUSTOM LABEL |
|   | File Management         | fds-大件-da         | Im                                                                                                    | port                             | 4.                                      | 11/15 15:57:06       | EDIT CUSTOM LABEL |
| • | SEND INVENTORY          | fds-test-tuo1     | fds0101123<br>OC0000104779116                                                                            | Required                         | manually                                | 2022/11/15 14:32:40  | EDIT CUSTOM LABEL |
| R | ORDER                   | fris test tuol    | fds1323213                                                                                               | Remuted                          | manually                                | 2022/11/15 14:30:20  | EDIT CUSTOM LAREL |
| - | OCTUDN                  | ins_rest_tubi     | OC0000104778816                                                                                          |                                  | mandatiy                                | COLE / 1/13 14:30.20 |                   |

### b. eBay Listing Sync summary

The eBay Listing Sync function is an effective process to create Orange Connex (OC) SKUs, using data and information already present in your existing eBay listings. This process will synchronize the SKU data between OC and eBay, reducing the need to enter the mandatory data that is required for SKUs to be successfully registered on the OC platform.

Moreover, it is now possible for multiple eBay listings in the same eBay store to link to a single OC SKU, by use of the same Custom Label. This will be further enhanced by the eBay launch of multi-listing functions, which are expected to be deployed in Q3 2022. Pre-requisites

To use the eBay Listing Sync successfully, a number of pre-requisite steps need to be completed.

An Orange Connex seller account needs to be created and verified.

One or more eBay accounts need to be linked to the OC account. This can be done via the eBay Account Authorization function in My Centre on the Seller Portal; please see the screenshot below:

| 8<br>2 | SEND INVENTORY       | ~         | eBay Account     | Authorization         | AUTH DATE            | AUTH DATE     |                 |                      |                         |  |  |
|--------|----------------------|-----------|------------------|-----------------------|----------------------|---------------|-----------------|----------------------|-------------------------|--|--|
| 6      | RETURN               | ~         |                  |                       |                      | Start Time to | End Time        |                      |                         |  |  |
| 6.5    | VAS                  | ×         |                  |                       |                      |               |                 | Q SEARCH O CL        | EAR + LINK EBAY ACCOUNT |  |  |
| C      | BILLING              |           | ALL (5) AUTHOR   | RIZED (4) EXPIRED (0) | CANCELLED (1)        |               |                 |                      | 1                       |  |  |
| ۲      | MY CENTER            | ~         | EBAY ACCOUNT     | AUTH DATE             | AUTH EXPIRATION DATE | AUTH STATUS   | ACTION          |                      |                         |  |  |
|        | My Profile           |           | justapplications | 2021-08-04 09:45:43   | 2023-02-02 20:45:42  | AUTHORIZED    | AUTHORIZE AGAIN | CANCEL AUTHORIZATION |                         |  |  |
|        | eBay Account Auth    | norizatie | esellsmystuff    | 2021-08-06 15:26:21   | 2023-02-05 02:26:21  | AUTHORIZED    | AUTHORIZE AGAIN | CANCEL AUTHORIZATION |                         |  |  |
|        | 3PP Account Auth     | orizatio  | buyer.p2015      | 2022-01-19 08:46:55   | 2023-07-20 21:46:54  | CANCELLED     | AUTHORIZE AGAIN |                      |                         |  |  |
|        | Storage Country      |           | arcade-london    | 2022-01-25 10:45:19   | 2023-07-26 23:45:18  | AUTHORIZED    | AUTHORIZE AGAIN | CANCEL AUTHORIZATION |                         |  |  |
| Hi. W  | elcome to Orange Cor | inex      | ocuk_test        | 2022-03-08 15:47:19   | 2023-09-07 04:47:18  | AUTHORIZED    | AUTHORIZE AGAIN | CANCEL AUTHORIZATION |                         |  |  |

For any assistance with the above steps, please contact the UK Customer Service Team.

### **Manual Sync**

The first step is to synchronize the data from your eBay store to the OC platform. Please click the Manual Sync button in the eBay Listing Management section of the OC portal.

| •        | for eday fulfilling  | "eBay Listing Management                                                                      |                                                                                                    |
|----------|----------------------|-----------------------------------------------------------------------------------------------|----------------------------------------------------------------------------------------------------|
| 9        | SKU                  | Create OC SKU from eBay Listing — 👩 Complete SKU Info and Submit for Veri                     | fication                                                                                                    |
|          | SKU Information      | Synced eBay Listings                                                                          | Last update: MANUAL SYNC                                                                                                    |
|          | eBay Listing Managem | ent                                                                                           |                                                                                                    |
|          | Print SKU Label      | 0                                                                                             | 0                                                                                                    |
|          | Bundle SKU           | Ready to create draft OC SKU DETAILS                                                          | Not ready to create draft OC SKU                                                                                                    |
|          | File Management      | Draft OC SKUs can be created from those eBay listings which contain all mandatory information | Duplicated Custom Labels     DETAILS     Requiring a Custom Label     DETAILS                                                                 |
|          | The management       |                                                                                               | Please refresh the listing to retrieve the latest Custom Label from eBay, or edit the Custom Label on OC and sone it back to the eBay listing |
| <b>E</b> | SEND INVENTORY       |                                                                                               | An a concerne and much                                                                                                    |
| Ħ        | ORDER                | eBay Listing Details                                                                          |                                                                                                    |
| 6        | RETURN               | Ready to Create (0) Duplicated Custom Labels (0) Custom Label Required (0) Create             | ed (18)                                                                                                    |

Select the eBay store that you wish to synchronize (based on your linked eBay accounts) and the eBay listing site from which to synchronize the data. Press Sync Now

|                                           | SYNC NOW        | × |
|-------------------------------------------|-----------------|---|
| Please select the listings to sync to OC. |                 |   |
| * eBay Account:                           | eBay Account    |   |
| * Listing Site:                           | eBay.co.uk V    |   |
|                                           | Cancel Sync Now |   |

A progress bar confirms how many SKUs have been synchronized. Once complete, press Cancel to exit this screen.

|                                           |            | SYNC NOW          |      | ×     |
|-------------------------------------------|------------|-------------------|------|-------|
| Please select the listings to sync to OC. |            |                   |      |       |
| + eBay Account:                           | ocuk_test  |                   | ~    |       |
| * Listing Site:                           | eBay.co.uk |                   | ~    |       |
|                                           |            | Cancel Retry Sync |      |       |
| EBAY ACCOUNT                              | PROGRESS   | SUCCESS           | FAIL | TOTAL |
| ocuk_test                                 | 100        | 0%) 0             | 0    | 0     |

If the Manual Sync is not finding some or all of your live eBay listings, please contact the UK Customer Service Team.

### Set up Each Additional Cost

1. Set up Each Additional Cost for Domestic Shipping Service

You can switch on the button 'Need Each Additional Cost' to enable each additional cost setting. You can input the buyer cost and each additional cost one by one manually or you can use the 'Set Uniform Cost' to set up the buyer pays by batch.

| HOME                     |                                                 |                                               |                |                           |                         |
|--------------------------|-------------------------------------------------|-----------------------------------------------|----------------|---------------------------|-------------------------|
|                          | * 1. eBay Listing SKU (Custom Label) Click here | for important information about Custom Labels |                |                           |                         |
| sku o                    | eBay Listing SKU (Custom Label)                 |                                               |                |                           |                         |
| SKU Information          | 2. Select Join eBay Fulfilment Template Tem     | plate Management                              |                |                           |                         |
| ellav Listing Management | Please choose                                   |                                               |                |                           |                         |
|                          | 3. Select Domestic Shipping Service(s)          |                                               |                |                           | Need Each Additional Co |
| Print SKU Label          | Set Uniform Cost: Each Addi Cost:               | EUR APPLY                                     |                |                           |                         |
| eBay Fulfilment Managem  | Actio Shipping Service                          | Buver Pays                                    | Each Addi Cost | Estimated Fulfillment Fee | Avg. Shioping Time      |
| Bundle SKU               |                                                 |                                               |                |                           |                         |
| File Management          | DE Economy 🦁                                    | EUR                                           | EUR            | 2.15                      | 16 DAYS                 |
| END INVENTORY ~          |                                                 |                                               |                |                           |                         |
| RDFR                     | DE Standard 👩                                   | EUR                                           | EUR            | 4.33                      | 1-2 DAYS                |
|                          |                                                 |                                               |                |                           |                         |
| ETURN S                  | DEDomesticFreight 💿                             | EUR                                           | EUR            | -                         | 8 DAYS                  |
| ias ~                    |                                                 |                                               |                |                           |                         |
| 0.1 M/                   | * Do you want to ship this SKU to other count   | ries?                                         |                |                           |                         |
| iller tu                 | C Yes O No                                      |                                               |                |                           |                         |
| ATCH OUTEOUND            | * 4. eBay Fulfillment Details                   |                                               |                |                           |                         |
|                          | SHOW ADVANCED SEARCH >                          |                                               |                |                           |                         |

### 2. Set up Each Additional Cost for International Shipping Service

The 'Need Each Additional Cost' button also works for international services. You can input the buyer cost and each additional cost one by one manually or you can use the 'Set Uniform Cost' to set up the buyer pays by batch.

| Do you want to ship this Si     Yes No     No     Shipping Service: DE Inte     Select Destination Country     ADD MORE + | KU to other countries?<br>rnational Standard |                     |                             |                             |          |
|----------------------------------------------------------------------------------------------------|----------------------------------------------|---------------------|-----------------------------|-----------------------------|----------|
| Set Uniform Cost: Buyer Pays Destination Country                                                                          | :<br>Buyer Pays                              | EUR Each Addi Cost: | EUR APPLY<br>Each Addi Cost | Estimated Fulfillment Fee 🧑 | Action   |
| Lithuania                                                                                                    |                                              | EUR V               | EUR V                       | 15.85                       | <b></b>  |
| Italy                                                                                                    |                                              | EUR ~               | EUR ~                       | 10.11                       | <b>D</b> |

Creating "Ready to Create" SKUs on the OC platform.

Each eBay listing will be created as a unique SKU on the OC platform. For an eBay multi-SKU listing, each variation will be created as a unique OC SKU. Each OC SKU must have a valid custom label, synchronized with its corresponding eBay listing.

Any synced eBay listings with valid custom labels are in the Ready to Create tab on the eBay listings management screen. As there may be many synchronized listings here, it is possible to use the filters (such as eBay listing site, eBay account, etc.) to limit the number of SKUs being created at any one time.

| Please input Please input Please input Please input Please input |                   | Please input |       | All |  |
|------------------------------------------------------------------|-------------------|--------------|-------|-----|--|
| Paul Listing Management Listing Site                             |                   |              |       |     |  |
| to ay Listing Management Listing Sile Listing Type               | Listing Sync Date |              |       |     |  |
| All 🗸 All                                                        | All               | SEARCH       | RESET |     |  |

If, for any reason, there is a need to edit the Custom Label before submitting the SKU for creation, there are two ways of doing this:

1) Click EDIT to edit the Custom Label for individual SKUs. Pressing CONFIRM will change the Custom Label on the OC SKU, but also sync this change back to the corresponding eBay listing, in near-real time.

| ~   |                        | eBay Listing Details                     |                      |                       |                                |              |                                      |                        |              |          |
|-----|------------------------|------------------------------------------|----------------------|-----------------------|--------------------------------|--------------|--------------------------------------|------------------------|--------------|----------|
| 8   | SKU ^                  | Ready to Create (87827) D                | uplicated Custom La  | oels (448606)         | Custom Label Required          | (32)         | Created (27)                         |                        |              |          |
|     | SKU Information        | Please select the eBay listings from w   | hich to create OC SK | Us. Please refresh th | he listing if any changes have | been made on | a eBay, or make changes here and syn | c them back to the eBa | v listing    |          |
|     | eBay Listing Managemen |                                          |                      |                       |                                |              |                                      |                        |              |          |
|     | Print SKU Label        | Title                                    |                      | eBay Listing SKU (    | (Custom Label)                 | Item ID      |                                      | eBay Account           |              |          |
|     |                        | Please input                             |                      | Please input          |                                | Please in    | iput                                 | All                    |              |          |
|     | Bundle SKU             | Listing Site                             | Listing Type         |                       | Listing Sync Date              |              |                                      |                        |              |          |
|     | File Management        | eBay.co.uk 🗸                             | All                  |                       | All                            | × [          | SEARCH RESET                         |                        |              |          |
| -   | SEND INVENTORY         |                                          |                      |                       |                                |              |                                      |                        | $\sim$       |          |
|     |                        | 11248 search results, 0 selected. Select | t All Results        |                       |                                |              |                                      |                        |              | N        |
| R   | ORDER                  | Title                                    | eBay Account         | Listin                | ng Site Mult                   | ISKU         | SKU Variation                        | Item ID                | Custom Label | O Action |
| 6   | RETURN                 | Aero Club Safety Ball Boxed (Doz         | arcade-london        | UK                    | Yes                            |              | Colour:Yellow;Size:Junior            | 115488465995           | 85285713160  | EDIT     |
|     | VAS ~                  | Aero Club Safety Ball Boxed (Doze        | arcade-london        | UK                    | Yes                            |              | Colour:Yellow;Size:Senior            | 115488465995           | 85285713170  | EDIT     |
| -   | LLING                  | Aero Club Safety Ball Boxed (Doze        | arcade-london        | UK                    | Yes                            |              | Colour:Mixed Colour;Siz              | 115488465995           | 85285799160  | EDIT     |
|     |                        |                                          |                      |                       |                                |              |                                      |                        |              |          |
|     |                        |                                          |                      |                       |                                | 1.01         |                                      |                        |              |          |
|     |                        |                                          |                      | Edit                  | t Custom La                    | bel          |                                      |                        |              | ×        |
|     |                        |                                          |                      |                       |                                |              |                                      |                        |              |          |
|     | Edit the Custom        | Label here. The eBay listing wil         | l also be upda       | ted with this         | change.                        |              |                                      |                        |              |          |
|     |                        |                                          |                      |                       |                                |              |                                      |                        |              |          |
|     |                        |                                          |                      | 10:11                 | 0.11. T                        |              |                                      |                        |              |          |
| × 4 | 5                      | KU HITIE Aero Club Safety Ba             | III Boxed (Do        | zen) Cricket          | Balls Training                 |              |                                      |                        |              |          |
|     |                        |                                          | 1.1.1.1.1.1.1        |                       |                                |              |                                      |                        |              |          |
|     | v                      | ariation Colour. reliow, size,           | Jumor                |                       |                                |              |                                      |                        |              |          |
|     | Original Custo         | m Labol 85285712160                      |                      |                       |                                |              |                                      |                        |              |          |
| 1   | original custo         | 11 Laber 05205715100                     |                      |                       |                                |              |                                      |                        |              |          |
|     | New Custo              | m Label Please input                     |                      |                       |                                |              |                                      |                        |              |          |
| L   | Hen easter             | Trease input                             |                      |                       |                                |              |                                      |                        |              |          |
|     |                        | Confirm                                  | Cancel               |                       |                                |              |                                      |                        |              |          |
| L   |                        |                                          |                      |                       |                                |              |                                      |                        |              |          |
|     |                        |                                          |                      |                       |                                |              |                                      |                        |              |          |
| 100 |                        |                                          |                      |                       |                                |              |                                      |                        |              |          |

 Amend the Custom Labels on the eBay listings, then select the appropriate OC SKUs and click BATCH REFRESH to synchronize the Custom Label changes from eBay to the OC SKUs, in near-real time.

| KU                           | Title<br>Slazenger Damen Rebecca Adlingto | eBay Account<br>arcade-london | Listing Site<br>Germany | MultiSKU | SKU Variation            | Item ID      | Custom Label                  | Action |
|------------------------------|-------------------------------------------|-------------------------------|-------------------------|----------|--------------------------|--------------|-------------------------------|--------|
| Nor elizy fulfitiment        | Slazenger Damen Robecca Adlingto          | arcade-london                 | Germany                 |          |                          |              |                               |        |
| 🦻 SKU 🧠                      |                                           |                               |                         | Yes      | Farbe Schmetterling,Grö  | 115490609333 | 35464822390                   | EDIT   |
|                              | Slazenger Damen Rebecca Adlingto          | arcade-london                 | Germany                 | Yes      | Farbe Schmetterling, Grö | 115490609333 | 35464822430                   | EDIT   |
| SKU Information              | Slazenger Damen Rebecca Adlingto          | arcade-london                 | Germany                 | Yes      | Farbe Schmetterling, Grö | 115490609333 | 35464822310                   | EDIT   |
| eRay Listing Management      | Slazenger Damen Rebecca Adlingto          | arcade-london                 | Germany                 | Yes      | Farbe Schmetterling;Grö  | 115490609333 | 35464822470                   | EDIT   |
| Print SKII Label             | Slazenger Damen Rebecca Adlingto          | arcade-london                 | Germany                 | Yes      | Farbe Schmetterling,Grö  | 115490609333 | 35464822350                   | EDIT   |
|                              | Puma Kinder Carina 2 Glitzy Klassi        | arcade-london                 | Germany                 | Yes      | EU-Schuhgröße:38;Farbe   | 115489652405 | 06117501250                   | EDIT   |
| Bundie SKO                   | Puma Kinder Carina 2 Glitzy Klassi        | arcade-london                 | Germany                 | Yes      | EU-Schuhgröße:35,5,Far   | 115489652405 | 06117503230                   | EDIT   |
| File Management              | Puma Kinder Carina 2 Glitzy Klassi        | arcade-london                 | Germany                 | Yes      | EU-Schuhgröße:37;Farbe   | 115489652405 | 06117501240                   | EDIT   |
| SEND INVENTORY               | Puma Kinder Carina 2 Glitzy Klassi        | arcade-london                 | Germany                 | Yes      | EU-Schuhgröße:35,5;Far   | 115489652405 | 06117501230                   | EDIT   |
| CRDER                        | Puma Kinder Carina 2 Glitzy Klassi        | arcade-london                 | Germany                 | Yes      | EU-Schuhgröße: 37;Farbe  | 115489652405 | 06117503240                   | EDIT   |
| C RETURN                     |                                           |                               |                         |          | < 1 2 3                  | 4 5 6 87     | 1 <b>83 &gt;</b> 10'page ∨ Go | to 1   |
| HI. Welcome to Urange Connex |                                           |                               |                         |          |                          |              |                               |        |

Please note that once OC SKUs have been created and verified, it will not be possible to amend the Custom Label.

If the Custom Labels are correct, select one or more of the SKUs and click CREATE OC SKU.

An intermediate screen will advise if any mandatory data needs to be added (e.g. whether batteries are required). Once any missing mandatory information has been successfully entered, the SKUs can be submitted for verification. The verification process typically takes up to one business day to complete.

| 1  | Draft OC SKUs created successfully                                                                                                    | × |
|----|----------------------------------------------------------------------------------------------------|---|
| 21 | 1 OC SKUs have been successfully created and are now under verification. The verification process should take approximately 1-2 working days. |   |
| 21 | ОК                                                                                                    |   |

### **Updating missing Custom Labels**

Each OC SKU must contain a Custom Label, although historically this has not been a mandatory piece of information on eBay listings. The eBay Listing Sync process identifies any listings with missing Custom Labels and moves them to the Custom Label Required tab.

There are two ways to add the Custom Label

 Click EDIT to edit the Custom Label for individual SKUs. Pressing CONFIRM will change the Custom Label on the OC SKU, but also sync this change back to the corresponding eBay listing, in near-real time.

| Ready to Create (17827) Duplicated Custom Labels (448615) Custom Label Required (32) Created (18) |                                                                                                    |                                  |                   |           |                  |              |              |               |  |  |
|---------------------------------------------------------------------------------------------------|----------------------------------------------------------------------------------------------------|----------------------------------|-------------------|-----------|------------------|--------------|--------------|---------------|--|--|
| SKU Information                                                                                   |                                                                                                    |                                  |                   |           |                  |              |              |               |  |  |
| eBay Listing Management                                                                           | eBay Listing Management Please add the Custom Labels for these listings on eBay and refresh the listing to synchronise them with OC. Alternatively, make changes here and sync them back to the eBay listing Listings with non-duplicated Custom Labels will then more to the "Ready to Create" and                                                                                                    |                                  |                   |           |                  |              |              |               |  |  |
| Print SKU Label                                                                                   | int SKU Label Title eBay Listing SKU (Custom Label) Item ID eBay Account                                                                                                    |                                  |                   |           |                  |              |              |               |  |  |
| Bundle SKU                                                                                        | Bundle SKU Please input Please input Please input All                                                                                                    |                                  |                   |           |                  |              |              |               |  |  |
|                                                                                                   | Listing Site                                                                                                    | Listing Type                     | Listing Sync D    | te        |                  |              |              |               |  |  |
| File Management                                                                                   | All 🗸                                                                                                    | All                              | ~ All             | ~ [       | SEARCH RESE      | Т            |              | 1             |  |  |
| SEND INVENTORY                                                                                    |                                                                                                    |                                  |                   |           |                  |              |              | _             |  |  |
| ORDER                                                                                             | 32 search results, 0 selected. Select Al                                                                                                    | ll Results                       |                   |           |                  |              |              |               |  |  |
| E ONDER                                                                                           | Title                                                                                                    | eBay Account                     | Listing Site      | MultiSKU  | SKU Variation    | Item ID      | Custom Label | O Action      |  |  |
| 💿 RETURN 🗸 🗸                                                                                      | single test item red biro ac1                                                                                                    | esellsmystuff                    | UK                | No        |                  | 115488795127 | Required     | EDIT & UPDATE |  |  |
| Hi. Welcome to Orange Connex                                                                      |                                                                                                    |                                  |                   |           |                  |              |              |               |  |  |
|                                                                                                   | Sneaker - Don't purchase                                                                                                    | ocuk_test                        | UK                | Yes       | US Shoe Size:9.5 | 385044469073 | Required     | EDIT & UPDATE |  |  |
|                                                                                                   | Soap - Don't purchase                                                                                                    | ocuk test                        | UK                | Yes       | Colour Pink      | 385044473003 | Required     | EDIT & UPDATE |  |  |
|                                                                                                   |                                                                                                    |                                  | Euli Cusi         | III Label |                  |              |              |               |  |  |
|                                                                                                   |                                                                                                    |                                  | Eult Custo        |           |                  |              |              |               |  |  |
| C                                                                                                 |                                                                                                    |                                  | Eult Cust         |           |                  |              |              |               |  |  |
| Edit the Custom                                                                                   | Label here. The eBay listing wi                                                                                                    | ll also be updated               | with this change. |           |                  |              |              |               |  |  |
| Edit the Custom                                                                                   | Label here. The eBay listing wi                                                                                                    | ll also be updated               | with this change. |           |                  |              |              |               |  |  |
| Edit the Custom                                                                                   | Label here. The eBay listing wi                                                                                                    | II also be updated               | with this change. |           |                  |              |              |               |  |  |
| Edit the Custom                                                                                   | Label here. The eBay listing wi                                                                                                    | ll also be updated<br>I biro ac1 | with this change. |           |                  |              |              |               |  |  |
| Edit the Custom                                                                                   | Label here. The eBay listing wi                                                                                                    | ll also be updated               | with this change. |           |                  |              |              |               |  |  |
| Edit the Custom Sk<br>Sk                                                                          | Label here. The eBay listing will the contract of the contract of the contract | l also be updated<br>I biro ac1  | with this change. |           |                  |              |              |               |  |  |
| Edit the Custom of Sk                                                                             | Label here. The eBay listing wi<br>KU Title single test item red<br>ariation                                                                                                    | l also be updated                | with this change. |           |                  |              |              |               |  |  |
| Edit the Custom I<br>Sk<br>Va<br>Original Custor                                                  | Label here. The eBay listing wi<br>KU Title single test item red<br>ariation<br>n Label                                                                                                    | l also be updated                | with this change. |           |                  |              |              |               |  |  |
| Edit the Custom I<br>Sk<br>Va<br>Original Custor                                                  | Label here. The eBay listing wi<br>KU Title single test item red<br>ariation<br>n Label                                                                                                    | l also be updated                | with this change. |           |                  |              |              |               |  |  |
| Edit the Custom I<br>Sk<br>Va<br>Original Custor                                                  | Label here. The eBay listing will<br>KU Title single test item red<br>ariation<br>n Label                                                                                                    | l also be updated                | with this change. |           |                  |              |              |               |  |  |
| Edit the Custom I<br>Sk<br>Va<br>Original Custor<br>New Custor                                    | Label here. The eBay listing will<br>KU Title single test item red<br>ariation<br>n Label<br>Please input                                                                                                    | l also be updated                | with this change. |           |                  |              |              |               |  |  |
| Edit the Custom I<br>Sk<br>Va<br>Original Custor<br>New Custor                                    | Label here. The eBay listing will<br>KU Title single test item red<br>ariation<br>n Label<br>Please input                                                                                                    | l also be updated                | with this change. |           |                  |              |              |               |  |  |

2) Amend the Custom Labels on the eBay listings, then select the appropriate OC SKUs and click BATCH REFRESH to synchronize the Custom Label changes from eBay to the OC SKUs, in near-real time.

|   |                 |    |   | From David musclesses         | and that        | 11P           | Ver | Calaur Oranas     | 282014173003  | Remained      | FOFT & UDDATE |
|---|-----------------|----|---|-------------------------------|-----------------|---------------|-----|-------------------|---------------|---------------|---------------|
| • | HOME            |    |   | South - room chargeage        | ULUK_ICSI       | UA            | 109 | Colou: Oralige    | 20201111/2003 | (volumo)      | EDIT & OPDALE |
|   | SKIL            | 1. |   | Soap - Don't purchase         | ocuk_test       | UK            | Yes | Colour:Pink       | 385044473003  | Required      | EDIT & UPDATE |
|   | SKU Information | Ľ  |   | Soap - Don't purchase         | ocuk_test       | UK            | Yes | Colour:Purple     | 385044473003  | Required      | EDIT & UPDATE |
|   |                 |    |   | Soap - Don't purchase         | ocuk_test       | UK            | Yes | Colour:Red        | 385044473003  | Required      | EDIT & UPDATE |
|   | Print SKU Label |    |   | single test item red biro ac1 | esellsmystuff   | UK            | No  |                   | 115488795127  | Required      | EDIT & UPDATE |
|   | Pundle CVII     |    |   | Sneaker - Don't purchase      | ocuk_test       | UK            | Yes | US Shoe Size:9.5  | 385044469073  | Required      | EDIT & UPDATE |
|   | File Management |    |   | Vase - Don't purchase         | ocuk_test       | UK            | Yes | Item Height 30cm  | 385044475333  | Required      | EDIT & UPDATE |
|   |                 |    |   | Vase - Don't purchase         | ocuk_test       | UK            | Yes | Item Height: 50cm | 385044475333  | Required      | EDIT & UPDATE |
| 6 | SEND INVENTORY  |    |   | Trousers - Don't purchase     | ocuk_test       | UK            | Yes | Size:S            | 385044459531  | Required      | EDIT & UPDATE |
| Ä | ORDER           |    |   |                               | and and         | 11F           | Var | Cian C            | 285014440726  | Parmined      | EDIT & UDDATE |
| 6 | RETURN          |    |   | years - Don't Dorchard        | orar_ien        | UK.           | 109 | 0420.0            | 363044449720  | Requireu      | EDITA OFDATE  |
|   | VAS ~           |    |   | _/_                           |                 |               |     |                   | < 1 2         | 3 4 > 10/page | Go to 1       |
| Ģ |                 |    | В | ATCH REFRESH ED               | IT CUSTOM LABEL | CREATE ANYWAY |     |                   |               |               | C             |

Please note that once OC SKUs have been created and verified, it will not be possible to amend the Custom Label.

Once the Custom Labels have been successfully updated, the SKUs will move to the Ready to Create tab and can be submitted for verification as outlined in the Creating

"Ready to Create" SKUs on the OC platform section above.

### Handling duplicated Custom Labels

eBay and OC now allow Custom Labels to be duplicated on more than one OC SKU and duplicates are identified in the Duplicated Custom Labels tab.

Before the SKU can be created on the OC platform, it is necessary to confirm whether the duplication is the result of a listing error, or whether it is intended. Duplicated Custom Labels in error.

It is possible that the Custom Label has been duplicated because of errors on the eBay listings and that different Custom Labels are required for these SKUs.

### There are two ways to edit the Custom Label

1) Click EDIT to edit the Custom Label for individual SKUs. Pressing CONFIRM will change the Custom Label on the OC SKU, but also sync this change back to the corresponding eBay listing, in near-real time.

| OR ANGE<br>CONNEX        | Ready to Create (87827)                                                                       | tuplicated Custom Labels (448615)                                                                                     | Custom Label Require                                                                                        | d (32) Created (18)                                                                     |                                     |                   |
|--------------------------|-----------------------------------------------------------------------------------------------|----------------------------------------------------------------------------------------------------|----------------------------------------------------------------------------------------------------|-----------------------------------------------------------------------------------------|-------------------------------------|-------------------|
| for allay fulfilment     | How to deal with duplicate Custom                                                             | Label issues:                                                                                                    |                                                                                                    |                                                                                         |                                     |                   |
| HOME                     | If a listing has the same Custom L<br>Click "CONFIRM DUPLICATIO<br>or Click "EDIT CUSTOM LABE | abel as an existing OC SKU, please of<br>N° to link the Custom Label with the<br>to edit the Custom Label to avoid it | hoose one of the following opti-<br>existing SKU; it will move to the<br>duplication, the listing will then | ns:<br>e "Created" tab and both the old and new SF<br>move to the "Ready to Create" tab | Us will have the same Custom Label; |                   |
| SKU ^                    | . If newly synced listings have dupl                                                          | icated Custom Labels, please:                                                                                         |                                                                                                    |                                                                                         |                                     |                   |
| SKU Information          | Choose one of them and click "CF                                                              | EATE OC SKU". Once created, then                                                                                      | a link the others to this new OC                                                                            | SKU, or edit their individual Custom Labels                                             | to avoid duplication.               |                   |
| eBay Listing Management  | Title                                                                                         | eBay Listing S                                                                                                    | iKU (Custom Label)                                                                                          | Item ID                                                                                 | OC SKUID                            |                   |
| Print SKILLabel          | Please input                                                                                  | Please inpu                                                                                                    | é                                                                                                    | Please input                                                                            | Please input                        |                   |
| This sko caser           | eBay Account                                                                                  | Listing Site                                                                                                    | Listing Type                                                                                                | Listing Sync Date                                                                       |                                     |                   |
| Bundle SKU               | ocuk_test                                                                                     | eBay.co.uk                                                                                                    | ~ All                                                                                                    | ~ All                                                                                   | SEARCH RESET                        |                   |
|                          |                                                                                               |                                                                                                    |                                                                                                    |                                                                                         |                                     | -                 |
| File Management          | 16 much much for dealers                                                                      |                                                                                                    |                                                                                                    |                                                                                         |                                     |                   |
| SEND INVENTORY           | to search results, o searched.                                                                |                                                                                                    |                                                                                                    |                                                                                         |                                     |                   |
|                          | Title/MultiSKU                                                                                | eBay Account                                                                                                    | Item ID                                                                                                    | Custom Label                                                                            | Same With Existing OC SKU           | Action            |
| ORDER                    |                                                                                               |                                                                                                    |                                                                                                    |                                                                                         |                                     | CREATE OC SKU     |
|                          | Shirt - Don't purchase                                                                        | ocuk_test                                                                                                    | 385044462651                                                                                                | Test 05082022                                                                           |                                     | citati de site    |
| RETURN                   | Size:M                                                                                        | UK                                                                                                    |                                                                                                    |                                                                                         |                                     | EDIT CUSTOM LABEL |
| Velcome to Orange Connex |                                                                                               |                                                                                                    |                                                                                                    |                                                                                         |                                     |                   |
|                          | Dress - Don't purchase                                                                        | ocuk_test                                                                                                    | 385044427911                                                                                                | Test 05082022                                                                           |                                     | CREATE OC SKU     |
| LLING                    | Material:Cotton;Size Type:S                                                                   | UK                                                                                                    |                                                                                                    |                                                                                         |                                     |                   |

 Amend the Custom Labels on the eBay listings, then select the appropriate OC SKUs and click BATCH REFRESH to synchronize the Custom Label changes from eBay to the OC SKUs, in near-real time.

| CC ORANGE<br>CONNEX         | Dress - Don't purchase Material:Cotton;Size Type;XL    | ocuk_test<br>UK | 385044427911 | Test Tee_XL_Co | OC000012265030 | EDIT CUSTOM LABEL   | - |
|-----------------------------|--------------------------------------------------------|-----------------|--------------|----------------|----------------|---------------------|---|
| HOME                        | Dress - Don't purchase<br>Material:Cotton;Size Type:XS | ocuk_test<br>UK | 385044427911 | Test Tee_X5_Co | OC000012268049 | CONFIRM DUPLICATION |   |
| SKU ^                       |                                                        |                 |              |                |                | EDIT CUSTOM LABEL   |   |
| SKU Information             | TEST TEST TEST socks7 - do not p.                      | ocuk_test<br>UK | 385052563551 | testsocks      |                | CREATE OC SKU       |   |
| eBay Listing Management     |                                                        |                 |              |                |                | EDIT CUSTOM LABEL   |   |
| Print SKU Label             | TEST TEST TEST socks8 - do not p.                      | ocuk_test<br>UK | 385052563781 | testsocks      |                | EDIT CUSTOMU ABEL   |   |
| Bundle SKU                  |                                                        |                 |              |                |                | CREATE OF SMIL      |   |
| File Management             | TEST TEST TEST socks9 - do not p.                      | ocuk_test       | 385052564153 | testsocks      |                | EDIT CUSTOM LABEL   |   |
| SEND INVENTORY              |                                                        |                 |              |                |                | LDI CONONLADEL      | 0 |
| ORDER                       | TEST TEST TEST socks10 - do not .                      | ocuk_test<br>UK | 385052564465 | testsocks      |                | CREATE OC SKU       |   |
| RETURN ~                    |                                                        |                 |              |                |                |                     |   |
| i. Welcome to Orange Connex |                                                        |                 |              |                |                | robale cone t       | • |
|                             | BATCH REFRESH                                          |                 |              |                |                |                     | • |

Please note that once OC SKUs have been created and verified, it will not be possible to amend the Custom Label.

Once the Custom Labels have been successfully updated, the SKUs will move to the Ready to Create tab and can be submitted for verification as outlined in the Creating "Ready to Create" SKUs on the OC platform section above.

### **Confirming duplicated Custom Labels**

It is now possible for multiple eBay listings in the same eBay store to link to a single OC SKU, by use of the same Custom Label. This will be further enhanced by the eBay launch of multi-Listing functions, which are expected to be deployed in Q3 2022.

This means that duplicated Custom Labels found by the eBay Listing Sync process could be intended, but this needs to be confirmed before the OC SKUs can be created.

If a duplicated Custom Label corresponds to an existing OC SKU, this will be highlighted against the listing. Click CONFIRM DUPLICATION to confirm that the Custom Labels are deliberately duplicated and should correspond to the same OC SKU. As the base OC SKU already exists, there is no need to submit the duplicated SKUs for separate verification.

|   | SKU Information                            | Dress - Don't purchase<br>Material:Cotton;Size Type:L | ocuk_test<br>UK | 385044427911 | Test Tee_L_Co  | OC0000012268021 | CONFIRM DUPLICATION<br>EDIT CUSTOM LABEL |
|---|--------------------------------------------|-------------------------------------------------------|-----------------|--------------|----------------|-----------------|------------------------------------------|
|   | eBay Listing Management<br>Print SKU Label | Dress - Don't purchase<br>Material:Cotton;Size Type:M | ocuk_test<br>UK | 385044427911 | Test Tee_M_Co  | OC0000012268012 | CONFIRM DUPLICATION                      |
|   | Bundle SKU<br>File Management              | Dress - Don't purchase                                | ocuk_test       | 385044427911 | Test Tee_XL_Co | OC0000012268030 | CONFIRM DUPLICATION                      |
|   | SEND INVENTORY                             | Dress - Don't purchase                                | ocuk_test       |              |                |                 | EDIT CUSTOM LABEL                        |
| R | ORDER                                      | Material:Cotton;Size Type:XS                          | UK              | 385044427911 | Test Tee_XS_Co | 0C000012268049  | EDIT CUSTOM LABEL                        |

If duplicate Custom Labels are identified by the eBay Listing Sync process, but no OC SKU yet exists with this Custom Label, a base OC SKU must be created. Click Create OC SKU to create this SKU. An intermediate screen will advise if any mandatory data needs to be added (e.g. whether batteries are required). Once any missing mandatory information has been successfully entered, the SKUs can be submitted for verification.

The verification process typically takes up to one business day to complete.

| for ellay fulfillment                                                        | Ready to Create (87826)                                                                                                    | Duplicated Custom Labels (448605)                                                                                                    | Custom Label Required                                                                                                    | (32) Created (29)                                                                                                    |                                                             |               |
|------------------------------------------------------------------------------|----------------------------------------------------------------------------------------------------|----------------------------------------------------------------------------------------------------|----------------------------------------------------------------------------------------------------|----------------------------------------------------------------------------------------------------|-------------------------------------------------------------|---------------|
| HOME     SKU     SKU     SKU     SKU Information     eBay Listing Management | How to deal with duplicate Cut<br>- If a listing has the same Custo<br>Click "CONFIRM DUPLICA<br>or Click "EDIT CUSTOM La<br>- If newly synced listings have<br>Choose one of them and click | tom Label issues:<br>m Label as an existing OC SKU, please<br>TION" to link the Custom Label with th<br>BEL" to edit the Custom Labels, please:<br>"CREATE OC SKU". Once created, the | choose one of the following option<br>e existing SKU; it will move to the<br>I duplication, the listing will then m<br>in link the others to this new OC SI | s:<br>"Created" tab and both the old and new SK<br>ove to the "Ready to Create" tab<br>UU, or edit their individual Custom Labels t | Us will have the same Custom Label;<br>o avoid duplication. |               |
| Print SKU Label                                                              | Title                                                                                                    | eBay Listing                                                                                                    | SKU (Custom Label)                                                                                                    | Item ID                                                                                                    | OC SKUID                                                    |               |
| Bundle SKU                                                                   | Please input                                                                                                    | Please inp                                                                                                    | ut                                                                                                    | Please input                                                                                                    | Please input                                                | i r           |
| File Management                                                              | eBay Account<br>ocuk_test                                                                                                    | Listing Site                                                                                                    | Listing Type                                                                                                    | Listing Sync Date                                                                                                    | × SEARCH RESET                                              |               |
| SEND INVENTORY                                                               |                                                                                                    |                                                                                                    |                                                                                                    |                                                                                                    |                                                             |               |
| ORDER.                                                                       | 6 search results, 0 selected.                                                                                                    |                                                                                                    |                                                                                                    |                                                                                                    |                                                             |               |
| 🕝 RETURN 🗸                                                                   | Title/MultiSKU                                                                                                    | eBay Account                                                                                                    | Item ID                                                                                                    | Custom Label                                                                                                    | Same With Existing OC SKU                                   | Action        |
| w VAS V                                                                      | Material:Cotton;Size Type:S                                                                                                    | ocuk_test<br>UK                                                                                                    | 385044427911                                                                                                    | Test 05082022                                                                                                    |                                                             | CREATE OC SKU |

Once the base OC SKU has been created, its OC SKUID is displayed against the remaining listings with duplicated Custom Labels; click CONFIRM DUPLICATION to link these to the base SKU, as outlined above.

| SKU Information         | Dress - Don't purchase       | ocuk_test | 385044427911  | Test Tee_L_Co   | OC0000012268021 | CONFIRM DUPLICATION |
|-------------------------|------------------------------|-----------|---------------|-----------------|-----------------|---------------------|
| eBay Listing Management | America contat, and Type.2   | C.L.      |               |                 |                 | EDIT CUSTOM LABEL   |
| Print SKU Label         | Dress - Don't purchase       | ocuk_test | 2020/14/22011 | Test Tes M. Co. | 0000001226012   | CONFIRM DUPLICATION |
| D                       | Material:Cotton;Size Type:M  | UK        | 363044427911  | Test Tee_AL_CO  | 00000012208012  | EDIT CUSTOM LABEL   |
| Bundle SKU              |                              |           |               |                 |                 | CONFIRM DUPLICATION |
| File Management         | Material:Cotton;Size Type:XL | UK        | 385044427911  | Test Tee_XL_Co  | OC0000012268030 | EDIT CUSTOM LABEL   |
| SEND INVENTORY          |                              |           |               |                 |                 |                     |
| 💘 ORDER                 | Dress - Don't purchase       | ocuk_test | 385044427911  | Test Tee_XS_Co  | OC000012268049  | CONFIRM DUPLICATION |
|                         | Material:Cotton;Size Type:XS | UK        |               |                 |                 | EDIT CUSTOM LABEL   |

c. This will bring you to 'set up Shipping Service', you will need to Action which shipping services you would like you offer your buyers.

|   |                         | 1. SKU Fulfillment Attributes                                                                               |                                            | 2. Join eBay fulfilim       | ent                       |
|---|-------------------------|----------------------------------------------------------------------------------------------------|--------------------------------------------|-----------------------------|---------------------------|
|   | CONNEX                  |                                                                                                    |                                            |                             |                           |
|   | for eBay fulfillment    |                                                                                                    |                                            |                             |                           |
| • | HOME                    | Join eBay Fulfillment to Enjoy Extra Privileges:                                                            |                                            |                             |                           |
| 9 | SKU ^                   | Listing quantity and shipping policy overwritten in you                                                     | ur eBay transaction order auto-fulfillment | Near real time order        | status and eBay inventory |
|   | SKU Information         | Control of the second                                                                                       | -                                          | - Aller - Aller             |                           |
|   | Print SKU Label         | 🔴 DE 🕘 US                                                                                                   |                                            |                             |                           |
|   | eBay Listing Management |                                                                                                    |                                            |                             |                           |
|   | eBay Fulfilment Managen | * 1. eBay Listing SKU (Custom Label) Click here for important informatic<br>eBay Listing SKU (Custom Label) | in about Custom Labels                     |                             |                           |
|   | Bundle SKU              | 2. Select Join eBay Fulfilment Template Template Management                                                 |                                            |                             |                           |
|   | File Management         | test001                                                                                                    |                                            |                             |                           |
| - | SEND INVENTORY          | * 3. Select Domestic Shipping Service(s) 💮                                                                  |                                            |                             | Need Each Additional Cost |
| R | ORDER                   | Actio Shipping Service                                                                                      | Buyer Pays                                 | Estimated Fulfillment Fee ⊘ | Avg. Shipping Time        |
| 6 | RETURN                  | DE Domestic Economy 🕐                                                                                       | 0 EUR                                      | -                           | 1-3 DAYS                  |
|   | VAS ~                   |                                                                                                    |                                            |                             |                           |
|   | LLING                   | DE Domestic Standard 🕧                                                                                      | 2.45 EUR                                   | -                           | 1-2 DAYS                  |

If you only select one from all available services, this service will be offered as free shipping to your buyers on your eBay listing.

Meanwhile, if you select two or more optional services, the most economical shipping service defaults as free shipping to your buyers on your eBay listing. You will need to set the delivery fees for all other delivery services selected.

### Join US eF:

Set up Shipping Service and Shipping Costs:

- Same Shipping Service: Must set up Shipping Costs for all Zone chart

- Different Shipping Service: The shipping cost for the same zone chart should be ECO< STD < EXP

\* Estimated Fulfilment Fee is calculated from the New Jersey fulfilment centre.

OC will update EDD to eBay according to the actual inventory. This way has more advantages than non-eF service on eBay.

| •    | HOME                    | Shipping Service   | Buyer Shipping Cost |   |     | Estimated Fulfillment Fee 📀 | Action |
|------|-------------------------|--------------------|---------------------|---|-----|-----------------------------|--------|
| 9    | SKU ^                   |                    | Zone1&2             | 1 | USD | 5.57                        |        |
|      | SKU Information         |                    | Zone3               | 3 | USD | 5.24                        |        |
|      | eBay Listing Management |                    | Zone4               | 4 | USD | 5.24                        |        |
|      | Print SKU Label         |                    | Zone5               | 5 | USD | 5.24                        |        |
|      | Bundle SKU              | USDomesticStandard | Zone6               | 6 | USD | 5.24                        |        |
|      | File Management         |                    | Zone7               | 7 | USD | 5.24                        |        |
| •    | SEND INVENTORY          |                    | Zone8               | 8 | USD | 5.24                        |        |
| R    | ORDER                   |                    | Non-con             | 9 | USD | 7.3                         |        |
| 6    | RETURN                  |                    |                     |   |     |                             |        |
| I II |                         |                    | Zone1&2             |   | USD | 21.05                       |        |

d. Click Next after the domestic shipping service has been selected. Set up eBay fulfilment.

| 00       | ORANGE              | I. SKU FUITIIIMENT ATCHOULES                                                                                                   |                                         | 2. join essy running        |                           |
|----------|---------------------|----------------------------------------------------------------------------------------------------|-----------------------------------------|-----------------------------|---------------------------|
| А НОМЕ   | or eBay fulfillment | Join eBay Fulfillment to Enjoy Extra Privileges:                                                                               |                                         |                             |                           |
| 🎯 SKU    | 100                 | Listing quantity and shipping policy overwritten in your                                                                       | eBay transaction order auto-fulfillment | Near real time order        | status and eBay inventory |
| SKU Inf  | ormation            | sowy making                                                                                                    |                                         | synchronization             |                           |
| Print SK | U Label             | DE US                                                                                                    |                                         |                             |                           |
| eBay Lis | ting Management     |                                                                                                    |                                         |                             |                           |
| eBay Fu  | filment Manageri    | * 1. eBay Listing SKU (Custom Label) Click <u>here</u> for important information about Cust<br>eBay Listing SKU (Custom Label) | om Labels                               |                             |                           |
| Bundle   | бки                 | 2. Select Join eBay Fulfilment Template Template Management                                                                    |                                         |                             |                           |
| File Mar | agement             | test001                                                                                                    |                                         |                             |                           |
| SEND INV | ENTORY ~            | * 3. Select Domestic Shipping Service(s) 📀                                                                                     |                                         |                             | Need Each Additional Cost |
| P ORDER  | ł                   | Actio Shipping Service                                                                                                    | Buyer Pays                              | Estimated Fulfillment Fee 🧿 | Avg. Shipping Time        |
| C RETURN |                     | -                                                                                                    |                                         |                             |                           |
| d vas    |                     | DE Domestic Economy 🕐                                                                                                    | 0 EUR                                   |                             | 1-3 DAYS                  |
|          |                     |                                                                                                    |                                         |                             | (                         |

e. Select fulfilment centre.

f. Input your eBay listing SKU. Your eBay listing SKU should match the custom label updated in your eBay listing details. We will use the eBay SKU ID/Custom Label you supplied to identify the active listing and enable auto-fulfilment.

g. eBay Fulfilment Details displays all eBay accounts already linked with your OC

account ID related to this eBay listing SKU, you can choose to join eBay fulfilment by each eBay account.

| for eBay fulfilment.    | + 0 | L (82) DRAFT (0) | READY FOR VERIFICATION (0)      | UNDER VERIFICATION (15) | REJECTED (1) REC | SISTERED (66) DOCUMENT REG | QUIREMENT (0)         |    | ± D              |
|-------------------------|-----|------------------|---------------------------------|-------------------------|------------------|----------------------------|-----------------------|----|------------------|
| SKU •                   |     | SKU NAME 0       | SELLER SKU ID<br>OC SKU ID 0    | OC PACKAGING ©          | BATTERY SETTINGS | MSDS DOCUMENT ©            | FULFILLMENT CENTER 0  | RE | ACTION           |
| Print SKU Label         |     |                  |                                 |                         |                  |                            | DE Fulfillment Center | RE |                  |
|                         |     | test-0619-001    | test-0619-001<br>00000012250280 | No                      |                  |                            | UK Fulfillment Center | NC | ENABLE WAREHOUSE |
| eBay Listing Management |     |                  |                                 |                         |                  |                            | US Fulfillment Center | RE |                  |
| eBay Fulfilment Managen |     |                  |                                 |                         |                  |                            |                       | RE |                  |
| Burnella Carra          |     |                  | Polybag-LJD                     |                         |                  |                            | DE Fulfillment Center | RE |                  |
| sundle SKU              |     | KK666            | OC0000012216020                 | Yes                     |                  |                            | UK Fulfillment Center | NC | ENABLE WAREHOUSE |
| File Management         |     |                  |                                 |                         |                  |                            | US Fulfillment Center | NC |                  |
| SEND INVENTORY          |     |                  |                                 |                         |                  |                            | DE Fulfillment Center | RE |                  |
|                         |     | POlybag123       | POlybag123                      | Yes                     |                  |                            | UK Fulfillment Center | NC | ENABLE WAREHOUS  |
| ORDER                   |     |                  | SAME AND THE INCOME             |                         |                  |                            | US Sulfillment Center | NC |                  |

h. Click Submit.

You can also batch set up the eBay fulfilment Program through **SKU > SKU Information** by clicking **Batch Set Up EF Service**.

|     | ORANGE<br>CONNEX                      | YOU ARE HERE > SKU > SKU Infor              | mation                           |                         |                  |                                               |                                | N YANQI<br>YANQI<br>99+<br>€ English |
|-----|---------------------------------------|---------------------------------------------|----------------------------------|-------------------------|------------------|-----------------------------------------------|--------------------------------|--------------------------------------|
| •   | for eBay fulfillment<br>HOME<br>SKU ^ | 0<br>Ready for Verification                 |                                  |                         | SUBMIT           | 0<br>Not Ready for Verification               |                                | DETAILS                              |
|     | SKU Information                       | These SKUs are ready and can                | be submitted for verification by | clicking SUBMIT.        |                  | dditional information required e.g. CE        | Document / WEEE / MSDS Documer | nt / Battery Settings                |
|     | Print SKU Label                       |                                             |                                  |                         |                  |                                               |                                |                                      |
|     | eBay Listing Management               | SKU ID<br>Seller SKU ID / OC SKU ID / Barci | SKU Nai                          | me<br>Name              | Fulfil           | Iment Center<br>ease Select Fulfilment Centre | v                              | Q SEARCH O CLEAR                     |
|     | eBay Fulfilment Manager               |                                             |                                  |                         |                  |                                               |                                |                                      |
|     | Bundle SKU                            |                                             | EATCH SETUP EF                   | SERVICE                 |                  |                                               |                                |                                      |
|     | File Management                       | - CROATE SKO                                | I BATCH SETU                     | - Cent                  |                  |                                               |                                | 2 EAFORT                             |
| 6   | SEND INVENTORY                        | ✓ ALL (82) DRAFT (0)                        | READY FOR VERIFICATION (0)       | UNDER VERIFICATION (15) | REJECTED (1)     | REGISTERED (66) DOCUMENT REQU                 | UREMENT (0)                    |                                      |
| )ee | ORDER                                 | SKU NAME ¢                                  | SELLER SKU ID<br>OC SKU ID 😄     | OC PACKAGING ©          | BATTERY SETTINGS | MSDS DOCUMENT ©                               | FULFILLMENT CENTER 🗘           | RE ACTION                            |
| 6   | RETURN                                |                                             |                                  |                         |                  |                                               |                                |                                      |
| 0   | ORANGE<br>CONNEY                      | YOU ARE HERE > SKU > SKU Inform             | nation                           |                         |                  |                                               |                                | 👩 YANQI 💇 🔀 Englis                   |
|     | for ellay fulfillement                |                                             |                                  |                         |                  |                                               |                                |                                      |
| •   | HOME                                  | 0                                           |                                  |                         |                  |                                               | _                              |                                      |
| 3   | sku ~                                 | Ready for Verification                      |                                  | BATCH SE                | TUP EF SERVICE   |                                               | -                              | DETAILS                              |
|     | SKU Information                       | These SKUs are ready an                     |                                  | DE Fulf                 | illment Center   |                                               | / WEEE / MSDS Docum            | nent / Battery Settings              |
|     | Print SKU Label                       |                                             |                                  |                         |                  |                                               |                                |                                      |
|     | eBay Listing Management               | Sku ID<br>Seller Sku ID / OC Sku ID         |                                  | UK Fulf                 | illment Center   |                                               |                                | Q SEARCH O CLEAR                     |
|     | eBay Fulfilment Managen               |                                             |                                  | US Fulf                 | illment Center   |                                               |                                |                                      |
|     | Bundle SKU                            |                                             |                                  |                         |                  |                                               |                                |                                      |
|     | File Management                       | + CREATE SKU                                |                                  |                         | Cancel           |                                               |                                | * EXPORT                             |
| •   | SEND INVENTORY                        | ✓ ALL (82) DRAFT (0)                        | READY FOR VERIFICATION (0)       | UNDER VERIFICATION (15) | REJECTED (1)     | REGISTERED (66) DOCUMENT RE                   | QUIREMENT (0)                  |                                      |
| 8   | ORDER                                 | SKU NAME ©                                  | SELLER SKU ID                    | OC PACKAGING ©          | BATTERY SETTINGS | MSDS DOCUMENT ©                               | FULFILLMENT CENTER             | RE ACTION                            |

| CC DRANGE<br>CONNEX                                | YOU ARE HERE > SKU > SKU Ir         | formation                                                                                                    |                                                         |                                       |                                |                         |                      |
|----------------------------------------------------|-------------------------------------|----------------------------------------------------------------------------------------------------|---------------------------------------------------------|---------------------------------------|--------------------------------|-------------------------|----------------------|
| HOME                                               | 0<br>Ready for Verification         |                                                                                                    | BATCH SET                                               | UP EF SERVICE                         |                                | _                       | DETAILS              |
| SKU Information Print SKU Label                    | These SKUs are ready an             | Note ② :<br>1.Template V1.0 or above are com<br>2.We suggest that you download ar                                                                                                    | patible<br>Ind use the latest version: impo             | t_SKUInformation=BatchSetUp1          | FService_Template_EN_DEFC_V2.0 | t / WEEE / MSDS Documer | t / Battery Settings |
| eBay Listing Management<br>eBay Fulfilment Managem | SKU ID<br>Seller SKU ID / OC SKU ID | <ul> <li>A. Do not change any field values of the time of the time of time of time</li></ul> | r file format.<br>: data in your file exceeds this limi | ation, please split into several file | is to upload.                  |                         | Q SEARCH O CLEAR     |
| Bundle SKU<br>File Management                      | + CREATE SKU DI L                   | Select files from your computer                                                                                                    | 🗘 Upload                                                |                                       |                                |                         | * 600                |
| SEND INVENTORY                                     | ALL (82) DRAFT (0)                  |                                                                                                    | Import                                                  | Cancel                                |                                | o                       |                      |
| ORDER                                              | SKU NAME ©                          | SELLER SKU ID<br>OC SKU ID 🔅                                                                                                    | OC PACKAGING                                            | BATTERY SETTINGS                      | MSDS DOCUMENT ©                | FULFILLMENT CENTER 👙    | RE ACTION            |

i. Click the template and fill in the corresponding information, Input fulfilment service information.

|    | A          | В                                      | С                     | D                         | Е                    | F          | G              | Н      |
|----|------------|----------------------------------------|-----------------------|---------------------------|----------------------|------------|----------------|--------|
| 1  | Seller SKU | eBay Listing<br>[SKU<br>(Custom Label) | Fulfillment<br>Center | Domestic Shipping Serv    | i Zone               | Buyer Pays | Each Addl Cost | Curren |
| 2  | TEST001    | EBAY-TEST                              | DE                    | DEDomesticEconomy         | A11                  | 0          | 0              | EUR    |
| 3  | TEST001    | EBAY-TEST                              | DE                    | DEDomesticStandard        | A11                  | 3.95       | 3.95           | EUR    |
| 4  | TEST001    | EBAY-TEST                              | DE                    | DEDomesticFreight         | A11                  | 12.95      | 12.95          | EUR    |
| 5  |            |                                        |                       |                           |                      |            |                |        |
| 6  |            |                                        |                       |                           |                      |            |                |        |
| 7  |            |                                        |                       |                           |                      |            |                |        |
| 8  |            |                                        |                       |                           |                      |            |                |        |
| 9  |            |                                        |                       |                           |                      |            |                |        |
| 10 |            |                                        |                       |                           |                      |            |                |        |
| 11 |            |                                        |                       |                           |                      |            |                |        |
| 12 |            |                                        |                       |                           |                      |            |                |        |
| 13 |            |                                        |                       |                           |                      |            |                |        |
| 14 |            |                                        |                       |                           |                      |            |                |        |
| 15 |            |                                        |                       |                           |                      |            |                |        |
| 16 |            |                                        |                       |                           |                      |            |                |        |
| 17 |            |                                        |                       |                           |                      |            |                |        |
| 18 |            |                                        |                       |                           |                      |            |                |        |
| 19 |            |                                        |                       |                           |                      |            |                |        |
|    | < >        | Domestic Shippi                        | ng Service Interr     | national Shipping Service | eBay Fulfillment 🚥 + | : .        |                |        |

### j. Opt-in/Opt-out eBay fulfilment.

|    | A        | В                 | С           | D        | E               | F       | G         |
|----|----------|-------------------|-------------|----------|-----------------|---------|-----------|
| 1  | Seller S | KUI eBay Account  | IlJoin eF   | Autoflip |                 | 0       |           |
| 2  | TEST001  | store001          | OPT-IN      | YES      | 10              |         |           |
| 3  | TEST001  | store002          | OPT-IN      | NO       |                 |         |           |
| 4  | TEST001  | store003          | OPT-IN      |          |                 |         |           |
| 5  | TEST001  | store004          | OPT-IN      | -        |                 |         |           |
| 6  | TEST001  | store005          | OPT-IN      |          |                 |         |           |
| 7  | TEST001  | store006          | OPT-IN      |          |                 |         |           |
| 8  |          |                   |             |          |                 |         |           |
| 9  |          |                   |             |          |                 |         |           |
| 10 |          |                   |             |          |                 |         |           |
| 11 |          |                   |             |          |                 |         |           |
| 12 |          |                   |             |          |                 |         |           |
| 13 |          |                   |             |          |                 |         |           |
| 14 |          |                   |             |          |                 |         |           |
| 15 |          |                   |             |          |                 |         |           |
| 16 |          |                   |             |          |                 |         |           |
| 17 |          |                   |             |          |                 |         |           |
| 18 |          |                   |             |          |                 |         |           |
| 19 |          |                   |             |          |                 |         |           |
| 20 |          |                   |             |          |                 |         |           |
| 21 |          |                   |             |          |                 |         |           |
|    | < > •    | • International S | Shipping Se | ervice e | Bay Fulfillment | Data De | finitions |

Note: This Template will allow you to enable the EF Program as well as select your shipping services Your selected shipping service(s) will be displayed on eBay listings when SKUs have successfully opted into eBay Fulfilment. k. Click **Upload** – **Import** after finishing all the inputs, if your import is successful, you will see a prompt notification on the page.

| tor eBay fulfillm                                       | nent | SKU                                                    |                                                                         | SKU Name                                                   |                                                                           | Fulfillment                                                       | Center                                                 |                                                |
|---------------------------------------------------------|------|--------------------------------------------------------|-------------------------------------------------------------------------|------------------------------------------------------------|---------------------------------------------------------------------------|-------------------------------------------------------------------|--------------------------------------------------------|------------------------------------------------|
| IOME                                                    |      | Seller SKUID / OC SKU                                  | лD                                                                      | IMPORT FROM TEM                                            | IPLATE ×                                                                  | Please Se                                                         | lect Fulfillment Cente                                 | a 🖂                                            |
| KU                                                      |      | EF Status                                              |                                                                         |                                                            |                                                                           |                                                                   |                                                        |                                                |
| SKU Information                                         | ٦    | EF Status                                              | A                                                                       | Il of the data has been impor                              | ted successfully.                                                         |                                                                   |                                                        |                                                |
|                                                         | _    |                                                        |                                                                         | ОК                                                         |                                                                           |                                                                   |                                                        |                                                |
| Print SKU Label                                         |      |                                                        |                                                                         |                                                            |                                                                           |                                                                   |                                                        |                                                |
| Print SKU Label                                         |      | + CREATE SKU                                           |                                                                         | лсе                                                        |                                                                           | Q                                                                 | SEARCH D CL                                            | EAR 👱 EXPC                                     |
| Print SKU Label                                         |      | + CREATE SKU                                           |                                                                         |                                                            |                                                                           |                                                                   | SEARCH O CL                                            |                                                |
| Print SKU Label<br>END INVENTORY<br>IRDER               |      | + CREATE SKU                                           | BATCH SET UP EF SERV OMPLETE INFORMATION (16                            | VICE                                                       | TION (1) UNDER VERIFI                                                     | CATION (23) REC                                                   | SEARCH D CL                                            | EAR ⊻ EXPC                                     |
| Print SKU Label<br>END INVENTORY<br>DRDER<br>JETURN     |      | + CREATE SKU<br>ALL (89) INC                           | Q BATCH SET UP EF SERV  OMPLETE INFORMATION (16  SELLER SKUID  OC SKUID | CE READY FOR REGISTRAT                                     | TION (T) UNDER VERIFI<br>FULFILLMENT CENTER<br>©                          | CATION (23) REG<br>REGISTRATION<br>STATUS \$                      | EARCH O CL<br>IISTERED (49) F<br>EF STATUS ©           | EAR 2 EXPO<br>REJECTED (0)<br>ACTION           |
| Print SKU Label<br>END INVENTORY<br>RDER<br>ETURN<br>AS |      | + CREATE SKU<br>ALL (89) INC<br>SKU NAME =<br>test1112 |                                                                         | INCE<br>READY FOR REGISTRAT<br>SKU SOURCE =<br>22 MANUALLY | NON (1) UNDER VERIFI<br><b>FULFILMENT CENTER</b><br>DE Fulfillment Center | CATION (23) REG<br>REGISTRATION<br>STATUS ‡<br>UNDER VERIFICATION | EARCH O CL<br>ISTERED (49) F<br>EF STATUS ©<br>OPT OUT | EAR 2 DXPC<br>REJECTED (0)<br>ACTION<br>EDIT : |

If any entry fails to import, you can click **download** and check the error indications, fix them, and then upload it again.

|   | C DRANG           | E    | YOU ARE HERE IF SKU IN SKU Infor               | mation                                                                                                    |                              |                                  |                        |                  | English  |
|---|-------------------|------|------------------------------------------------|----------------------------------------------------------------------------------------------------|------------------------------|----------------------------------|------------------------|------------------|----------|
|   | for eday fulfills | were | sku                                            | SKU Nam                                                                                                    | e                            | Fulfillment Center               |                        | CF Status        |          |
|   | HOME              |      | Seller SKUID / OC SKUID                        | Children and Children and Child | 192                          | Phone Tables Tulking             | ment Center 🤟          |                  |          |
|   | SKU               |      | SRU Source                                     |                                                                                                    | IMPORT FRO                   | OM TEMPLATE ×                    |                        |                  |          |
|   | SKU information   |      | ALL                                            | *                                                                                                    | All data has failed to impor | τ.                               |                        |                  |          |
|   | Print SKU Label   |      |                                                | _                                                                                                    | Please download the failed   | rows, fix them and import again. |                        |                  |          |
|   | SEND INVENTORY    |      | + CREATE SKU                                   | IET UP EF SERVI                                                                                                    |                              | ОК                               |                        | O SEARCH D CLEAR | ± EXPORT |
| R | ORDER             |      | VALL (42) INCOMPLETE INFO                      | RMATION (29) READY FOR I                                                                                                    | REGISTRATION (1) UNDER       | VERIFICATION (D) RECESTERED (T1) | REJECTED (1)           |                  |          |
|   | RETURN            |      | SKU NAME C                                     | SELLER SKUID<br>OC SKUID ©                                                                                                    | SKU SOURCE ©                 | FURFRLMENT CENTER :              | REGISTRATION STATUS    | EF STATUS 🗧      | ACTION   |
|   | VAS               |      | . 21                                           | 11111<br>000000001165418                                                                                                    | MANUALLY                     |                                  | INCOMPLETE INFORMATION | OPT OUT          | 4017 I   |
|   | MY CENTER         |      | 1234                                           | 0C0000009<br>0C0000002315274                                                                                                    | MANUALLY                     |                                  | INCOMPLETE INFORMATION | OPT OUT          | 1 7103   |
|   |                   |      | D 7157                                         | 0C0000888<br>0C0000000376482                                                                                                    | MANUALLY                     |                                  | INCOMPLETE INFORMATION | OPT OUT          | 1017 )   |
|   |                   |      | 12345678                                       | 12345678<br>000000000029745                                                                                                    | MANUALLY                     |                                  | INCOMPLETE INFORMATION | OPT OUT          | 1017 (   |
|   |                   |      | Cloth(This is a testing item,<br>not for sell) | Test-Ham-002<br>OC000000042395                                                                                                    | eGay                         | DE Fulfiliment Center            | INCOMPLETE INFORMATION | OFT OUT          | EDIT 1   |
| - |                   |      | Produktcode des Verkäufers                     | Produktcode des Verkäufers<br>OC0000000095583                                                                                                    | MANUALLY                     |                                  | INCOMPLETE INFORMATION | OPT OUT          | ior i    |

Once you have completed this process you will be able to check the status of your eBay fulfilment SKU(s) enrollment under **SKU > SKU Information**.

| EBAY ACCOUNT ID 🔅 | EBAY LISTING ID $\ensuremath{\oplus}$ | JOIN EF STATUS   | ERROR MESSAGE ()                                          | ACTION            |
|-------------------|---------------------------------------|------------------|-----------------------------------------------------------|-------------------|
| kunsumm           |                                       | OPT IN - FAILED  | [400005] Listing not found for the SKU and Marketplaceld. | Please choose v   |
| boogen            |                                       | OPT IN - FAILED  | [400005] Listing not found for the SKU and Marketplaceld. | Please choose 🚽   |
| squi              |                                       | OPT IN - FAILED  | [400005] Listing not found for the SKU and MarketplaceId. | Please choose 🔍   |
| epoch             |                                       | OPT IN - FAILED  | [400005] Listing not found for the SKU and MarketplaceId. | Hease choose 🗸 🗸  |
| octopus           |                                       | OPT IN - FAILED  | [400005] Listing not found for the SKU and Marketplaceid. | Please choose 🚽 👻 |
| ttuatarr          |                                       | OPT IN - FAILED  | [400005] Listing not found for the SKU and MarketplaceId. | Please choose     |
| fuchsia           | 143993538960                          | OPT IN - SUCCESS |                                                           | Please choose     |
| sciso             | 373520262028                          | OPT IN - SUCCESS |                                                           | Please choose     |
| hubpann           | 384070310768                          | OPT IN - SUCCESS |                                                           | Please choose v   |

A summary of your SKU enrollment result will be sent to you daily through both an email and an In Mail.

### SKU Status

All SKUs in the Orange Connex Fulfilment Platform are assigned one of the following statuses:

• **NOT ENABLED**: The SKU has been drafted and further information is required before registration can be completed.

• **READY FOR REGISTRATION**: All required info has been filled in. You can still edit all the information or submit it for registration.

- UNDER VERIFICATION: The SKU is under verification.
- **REGISTERED**: The SKU has been successfully registered. You can go on to prepare your inbound shipments.

• **REJECTED**: The SKU did not pass our verification. You can edit and resubmit.

### Note By choosing to opt-in to eBay fulfilment:

a. OC will recognize your intent to join the eBay fulfilment Program with the selected SKUs, no other SKUs are affected.

b. If you do not have inventory available in the fulfilment warehouse for this SKU, you will need to send your first inbound order. This will be your first placement of the SKU inventory into the fulfilment program.

c. Once your inbound order is received at the fulfilment warehouse, verified, and put away into a pickable location, the new inventory becomes sellable on eBay.

d. OC will notify eBay of the available inventory quantity and indicate that you have opted into the eBay fulfilment Program for this SKU.

e. eBay will use the eBay SKU ID/Custom Label you supplied to OC as part of the SKU registration to identify the active listing you have for this SKU on eBay.

f. It is very important that the SKU ID you provided to OC matches the Seller SKU/Custom Label provided on your eBay listing or your listing will not be found.

g. Quantity will only be updateable via the OC automated inventory update. (See special note below for Multi-SKU / Multi-Variant listings.)

h. eBay will update the eBay fulfilment listing quantity with the available inventory provided by OC and will continue to automatically update inventory as OC reports changes in sellable inventory levels.

i. Your SKU is ready and future buyers' orders will be automatically processed and fulfilled by OC with no requirement for Seller interaction.

### Special note of restriction condition for Multi-SKU / Multi-Variant Listings

As an eBay fulfilment listing, multi-SKU listings carry additional restrictions and requirements be- yond SKU/Custom Label and sellable quantity restrictions of standard listings. In addition to those restrictions, multi-SKU listings also have the following:

a. All Variants in the listing Must be opted into the eBay fulfilment program.

b. All Variant items Must have a clear listing.

c. All Variants without inventory in the fulfilment warehouse will have sellable inventory set to 0 once the first SKU of a respective multi-SKU listing has moved to the eBay fulfilment program. You will not be able to:

- Remove a variation from the listing.
- Change variation specifications (IE: change color from red to blue).
- Add additional variations.

To remove these restrictions, you will have to unenroll each SKU variant from the eBay fulfilment program on OC and allow OC to pass the update to eBay removing the eBay fulfilment Flag from the listing.

# **Error Information**

### Join EF Failure Reason & Error Message (Failed to Join EF)

If failed to join EF, you can define the failure reason by "ERROR MESSAGE", which is visible on the OC platform (SKU Information => Select SKU => 3. Opt-in eBay fulfilment)

| SKU Information                                                                                                    |                                                                                                    |                                           |                                                                                                    |                                                     |                                                                                                    |                                                            |              |               |                                                                                     |                                                                                                    |
|----------------------------------------------------------------------------------------------------|----------------------------------------------------------------------------------------------------|-------------------------------------------|----------------------------------------------------------------------------------------------------|-----------------------------------------------------|----------------------------------------------------------------------------------------------------|------------------------------------------------------------|--------------|---------------|-------------------------------------------------------------------------------------|----------------------------------------------------------------------------------------------------|
| Print SKU Label                                                                                                    | + CREATE                                                                                                    | sku                                       |                                                                                                    |                                                     |                                                                                                    |                                                            | Q 9          | SEARCH        | O CLEAR                                                                             | ± EXF                                                                                                    |
| SEND INVENTORY                                                                                                    | ~ALL(148)                                                                                                    | INCOMPLE                                  | TE INFORMATION(59) READY FOR REGI                                                                                                    | ISTRATION(2)                                        | UNDER VERIFICATION(2)                                                                                       | REGISTERED(82)                                             | REJECTED(3)  |               |                                                                                     |                                                                                                    |
| ORDER                                                                                                    |                                                                                                    | SKU NAME                                  | SELLER SKUID<br>OC SKUID                                                                                                    | SKU SOURCE                                          | FULFILLMENT CENTER                                                                                          | REGISTRATION                                               | STATUS       | EF STATI      | us                                                                                  | ACTION                                                                                                    |
| VAS ~                                                                                                    |                                                                                                    | 809-0L1111-CD0                            | 809-OL111102<br>OC000000233161                                                                                                    | MANUALLY                                            | DE Fulfillment Center                                                                                       | REGISTERE                                                  | D            | OPT-OU        | π                                                                                   | EDIT 1                                                                                                    |
| WALLET<br>MY CENTER                                                                                                    |                                                                                                    | 309-OL1111-CD0                            | 809-OL111101                                                                                                    | MANUALLY                                            | DE Fulfillment Center                                                                                       | REGISTERE                                                  | D            | OPT-OU        | л                                                                                   | EDIT 1                                                                                                    |
|                                                                                                    |                                                                                                    | DE-czhc1110-CD                            | 01 DE-czhc111001<br>OC0000000220943                                                                                                    | MANUALLY                                            | DE Fulfillment Center                                                                                       | REGISTERE                                                  | D            | OPT-OU        | л                                                                                   | EDIT :                                                                                                    |
|                                                                                                    |                                                                                                    | 090909                                    | 90909<br>OC000000212446                                                                                                    | MANUALLY                                            |                                                                                                    | INCOMPLETE INFO                                            | RMATION      | OPT-OU        | л                                                                                   | EDIT :                                                                                                    |
|                                                                                                    |                                                                                                    |                                           |                                                                                                    |                                                     |                                                                                                    | 1 2 3 4                                                    | 5 6          | 15 5          | 10/nane                                                                             | Go to                                                                                                    |
| 1.3                                                                                                    | 5KU Creation                                                                                                    | _                                         | 2. SKU Fi                                                                                                    | ulfillment Attr                                     | ibutes                                                                                                    |                                                            | 3. Opt in el | Bay fulfillm  | nent                                                                                |                                                                                                    |
| 1. s<br>Bay Fulfillment Deta                                                                                                    | SKU Creation                                                                                                    | _                                         | 2. SKU Fr                                                                                                    | ulfillment Attr                                     | ibutes                                                                                                    |                                                            | 3. Opt in el | Bay fulfillm  | nent<br>] ALL OPT-C                                                                 | DUT                                                                                                    |
| aBay Fulfillment Deta                                                                                                    | SKU Creation<br>ails<br>EBAY LISTIM                                                                                                    | NG ID                                     | 2. SKU Fr                                                                                                    | ulfillment Attr                                     | ibutes                                                                                                    |                                                            | 3. Opt in el | Bay fulfillm  | ALL OPT-C                                                                           | DUT                                                                                                    |
| 2Bay Fulfillment Deta<br>EBAY ACCOUNT ID<br>cherchoo                                                                                                    | SKU Creation<br>ails<br>EBAY LISTIN<br>301326923                                                                                                    | NG ID<br>18945                            | 2. SKU Fr<br>JOIN EF STATUS ©<br>OPT IN - SUCCESS                                                                                                    | ulfillment Attr                                     | ibutes                                                                                                    |                                                            | 3. Opt in el | Bay fulfillm  | ALL OPT-C<br>ACTION<br>Please sele                                                  | out<br>N<br>et Ƴ                                                                                                    |
| aBay Fulfillment Deta<br>BBay AcCOUNT ID<br>cherchoo<br>topudu                                                                                                 | SKU Creation<br>ails<br>EBAY LISTIM<br>301326923<br>301326923                                                                                          | NG ID<br>18945<br>18946                   | 2. SKU Fr<br>JOIN EF STATUS =<br>OPT IN - SUCCESS<br>OPT IN - SUCCESS (STOCKOUT)                                                                                                    | ulfillment Attr                                     | ibutes                                                                                                    |                                                            | 3. Opt in el | Bay fulfillin | annt ALL OPT-C ACTION Please sele Please sele                                       | N<br>N<br>N<br>N                                                                                                    |
| aBay Fulfillment Deta<br>BBay Account ID<br>cherchoo<br>topudu<br>ineffablses                                                                                  | EBAY LISTIN<br>301326923'                                                                                                    | NG ID<br>18945<br>18946                   | 2. SKU Fr<br>JOIN EF STATUS =<br>OPT IN - SUCCESS<br>OPT IN - SUCCESS (STOCKOUT)<br>OPT IN - IN PROCESS                                                                                                    | ulfillment Attr                                     | ibutes                                                                                                    |                                                            | 3. Opt in et |               | nent ] ALL OPT-C ACTION Please sele Please sele                                     | DUT<br>N<br>ct V<br>ct V                                                                                                    |
| aBay Fulfillment Deta<br>BBay Account ID<br>cherchoo<br>topudu<br>ineffablses<br>landscae                                                                      | ails<br>EBAY LISTIN<br>3013269231<br>3013269231                                                                                                    | NG ID<br>18945<br>18946                   | 2. SKU Fi<br>JOIN EF STATUS =<br>OPT IN - SUCCESS<br>OPT IN - SUCCESS (STOCKOUT)<br>OPT IN - IN PROCESS<br>OPT OUT                                                                                                    | ulfillment Attr                                     | ibutes                                                                                                    |                                                            | 3. Opt in el | Bay fulfilla  | nent ALL OPT-C ACTION Please sele Please sele                                       | DUT<br>I<br>I<br>I<br>I<br>I<br>I<br>I<br>I<br>I<br>I<br>I<br>I<br>I                                                                                                    |
| aBay Fulfillment Deta<br>EBAY ACCOUNT ID<br>cherchoo<br>topudu<br>ineffabises<br>landscae<br>lhenmueo                                                          | ails<br>EBAY LISTIN<br>3013269231<br>3013269231                                                                                                    | NG ID<br>18945<br>18946                   | 2. SKU Fr<br>JOIN EF STATUS =<br>OPT IN - SUCCESS<br>OPT IN - SUCCESS (STOCKOUT)<br>OPT IN - IN PROCESS<br>OPT OUT<br>OPT OUT                                                                                                    | ulfillment Attr                                     | ibutes RROR MESSAGE 400005) Listing not found u 260005) Listing not found u                                 | nder the eBay ma<br>nder the eBay ma                       | 3. Opt in el |               | Please sele                                                                         | Not V<br>A<br>A<br>A<br>A<br>A<br>A<br>A<br>A<br>A<br>A<br>A<br>A<br>A                                                                                                    |
| aBay Fulfillment Deta<br>BBay Fulfillment Deta<br>EBAY ACCOUNT ID<br>cherchoo<br>topudu<br>ineffabises<br>landscae<br>lhenmueo<br>hullabyya                    | SKU Creation           ails           Bails           BBAY LISTIM           301326923*           301326923*           301326923*           301326923*  | NG ID<br>18945<br>18945                   | 2. SKU Fi<br>JOIN EF STATUS ¢<br>OPT IN - SUCCESS<br>OPT IN - SUCCESS (STOCKOUT)<br>OPT IN - IN PROCESS<br>OPT OUT<br>OPT IN - FAILED<br>OPT OUT - FAILED                                                                                                    | E<br>(<br>(<br>(<br>(<br>(<br>(<br>(<br>(<br>(<br>( | ibutes RROR MESSAGE 400005) Listing not found u 260005) Listing not found u 260005) Please contact our      | nder the eBay ma<br>nder the eBay ma<br>r customer service | 3. Opt in el | Bay fulfilla  | Please sele Please sele Please sele Please sele Please sele                         | TUUT                                                                                                    |
| Bay Fulfillment Deta<br>Bay Fulfillment Deta<br>EBAY ACCOUNT ID<br>cherchoo<br>topudu<br>ineffabises<br>landscae<br>lhenmueo<br>lullabyya<br>xyz               | EBAY LISTIN         3013269231           3013269231         3013269231           3013269231         3013269231           3013269231         3013269231 | NG ID<br>18945<br>18945<br>18945          | 2. SKU Fr<br>JOIN EF STATUS =<br>OPT IN - SUCCESS<br>OPT IN - SUCCESS (STOCKOUT)<br>OPT IN - IN PROCESS<br>OPT OUT<br>OPT OUT - FAILED<br>OPT OUT - FAILED<br>OPT OUT - IN PROCESS                                                                                                    | E<br>C<br>C<br>C<br>C                               | ibutes RROR MESSAGE RROR MESSAGE Listing not found u 260005) Listing not found u 260005) Please contact our | nder the eBay ma<br>nder the eBay ma                       | 3. Opt in el |               | Please sele Please sele Please sele Please sele                                     | DUT<br>N<br>at ><br>at > |
| aBay Fulfillment Deta<br>BBay Fulfillment Deta<br>EBAY ACCOUNT ID<br>cherchoo<br>topudu<br>ineffablses<br>landscae<br>lhenmueo<br>lullabyya<br>xyz<br>newstore | EBAY LISTIN           301326923*           301326923*           301326923*           301326923*           301326923*           301326923*              | NG ID<br>18945<br>18946<br>18945<br>18945 | 2. SKU Fi<br>2. SKU Fi<br>2. SKU Fi | euffilment Attr                                     | ibutes RROR MESSAGE 400005) Listing not found u 260005) Please contact our                                  | nder the eBay ma<br>nder the eBay ma                       | 3. Opt in el |               | Piease sele Piease sele Piease sele Piease sele Piease sele Piease sele Piease sele |                                                                                                    |

### Frequently Asked Error Code & Suggestions

| Error ID | Error Message                               | Suggestions                                                 |
|----------|---------------------------------------------|-------------------------------------------------------------|
| 400005   | Listing not found for the SKU and           | Check if bind the correct custom label to the SKU on        |
|          | Marketplace ID.                             | the OC Platform or if you listed this SKU under eBay        |
|          |                                             | ID.                                                         |
| 400006   | More than one listing was found for the SKU | More than one listing for the SKU under one eBay ID, so     |
|          | and Marketplace ID.                         | got the error message from eBay, try to edit the listing to |
|          |                                             | make sure that only one listing is under one eBay ID for    |
|          |                                             | the same SKU.                                               |
|          |                                             |                                                             |

| 400008               | The SKU specified is a parent SKU for the MSKU listing                                                                                                    | For the Multi-SKU listing, the seller does not need to fill<br>out the custom label on the main page. Please refer to<br>Linki's email dated on 15Oct, email subject is "Parent<br>SKU & Variation SKU"                                                                              |
|----------------------|----------------------------------------------------------------------------------------------------|----------------------------------------------------------------------------------------------------|
| 21919188<br>21920290 | It looks like you've reached the amount you can<br>list.<br>eBay fulfilment cannot be applied to an item<br>when there is a pending offer                              | eBay ID hit the limit of quantities or total amount<br>(quantities * Selling price) you can list on the eBay site,<br>recommend contacting the eBay team to get it settled.<br>You need to set the offer as automatically accept the price<br>or turn off the "Best offer" function. |
| 240                  | The item cannot be listed or modified. The title<br>and/or description may contain improper words,<br>or the listing or seller may be in violation of<br>eBay's policy | There should be some problems with eBay ID, you need<br>to solve them with the eBay Team for further action.                                                                                                    |

## For more details of the error ID and error message, please refer to the table below

| eBay Error ID |             | Long Error Msg                                                                                                    | Display in OC Platform                                                                                                    |
|---------------|-------------|----------------------------------------------------------------------------------------------------|----------------------------------------------------------------------------------------------------|
| 400001        | OC IT       | Internal System Error, please try again. If the issue persists, Contact eBay Developer Technical Support for assistance.                        | Please contact our customer service for more details.                                                                                                    |
| 400002        | Seller      | This is an invalid value for a SKU. Only alphanumeric characters can be<br>used for SKUs, and their length must be between 1 and 50 characters. | eBay custom label is invalid. Only alphanumeric<br>characters can be used for eBay custom labels, and<br>their length must be between 1 to 50 characters.                 |
| 400003        | Seller      | Marketplace ld is missing or invalid.                                                                                                    | Please contact our customer service for more details.                                                                                                    |
| 400004        | CS/OC IT    | Quantity must be equal or greater than 0                                                                                                    | Please contact our customer service for more details.                                                                                                    |
| 400005        | Seller      | Listing not found for the SKU and Marketplace ID.                                                                                               | Listing not found for the SKU and Marketplace ID.                                                                                                    |
| 400006        | Seller      | More than one listing was found for the SKU and Marketplace ID.                                                                                 | More than one listing was found for the SKU and Marketplace ID.                                                                                                    |
| 21919188      | Seller/eBay | It looks like you've reached the amount you can list.                                                                                           | It looks like you've reached the amount you can list.<br>Request to list more, please visit<br>https://scgi.ebay.com/ws/eBayISAPI.dll?UpgradeLimits<br>&appld=0&refld=19. |
| 100001        | Seller      | The shipping policy provided is not in the system                                                                                               | Please contact our customer service for more details.                                                                                                    |
| 100002        | OC IT       | The issue processing the request, Please try later                                                                                              | Please contact our customer service for more details.                                                                                                    |
| 100003        | Seller      | Seller Id is not valid, please check the request                                                                                                | eBay account was blocked or suspended, please check                                                                                                    |

|          |            |                                                                                                    | your eBay account's status.                                                                                                    |
|----------|------------|----------------------------------------------------------------------------------------------------|----------------------------------------------------------------------------------------------------|
| 100008   | Seller     | Policy not found for the particular SKU-seller Id-marketplace Id combination                                                                                       | Please contact our customer service for more details.                                                                                                    |
| 100009   | Seller     | The marketplace Id passed could not be found in the system                                                                                                    | Please contact our customer service for more details.                                                                                                    |
| 100010   | Seller     | The currency passed could not be found in the system, please check the request                                                                                     | Please contact our customer service for more details.                                                                                                    |
| 100011   | Seller     | The currency passed is not valid for the marketplace Id                                                                                                    | Please contact our customer service for more details.                                                                                                    |
| 100013   | Seller     | The shipping cost passed is not a valid value, Please check the request                                                                                            | Please contact our customer service for more details.                                                                                                    |
| 100014   | Seller     | Empty SKU or SKU is too long (50 Unicode Chars limit), Please check the SKU ID passed                                                                              | Please contact our customer service for more details.                                                                                                    |
| 100017   | OC IT/eBay | Policy details are empty or not in the correct format, Please check the request                                                                                    | Please contact our customer service for more details.                                                                                                    |
| 100020   | Seller     | The Domestic Standard Shipping policy charge should be 0, Please check the request                                                                                 | Please contact our customer service for more details.                                                                                                    |
| 500      | OC IT/eBay | There seems to be an issue with the application. Please try once again                                                                                             | Please contact our customer service for more details.                                                                                                    |
| 240      | Seller     | The item cannot be listed or modified. The title and/or description may<br>contain improper words, or the listing or seller may be in violation of<br>eBay policy. | The item cannot be listed or modified. The title and/or description may contain improper words, or the listing or seller may be in violation of eBay policy.                            |
| 515      | Seller     | The quantity must be a valid number greater than 0.                                                                                                    | Quantity 0 cannot be updated to an eBay listing when<br>the eBay account doesn't set an out-of-stock option.<br>Please change your eBay account settings to avoid<br>oversales on eBay. |
| 21920290 | Seller     | eBay fulfilment cannot be applied to an item when there is a pending offer.                                                                                        | eBay Fulfilment cannot be applied to an item when<br>there is a pending offer. Please respond to the<br>buyer's offer at eBay ASAP.                                                     |
| 400008   | Seller     | Auction Listing cannot join EF                                                                                                    |                                                                                                    |
|          |            |                                                                                                    | <u> </u>                                                                                                    |

# Special Cases

a. If the SKU linked with custom label A joined EF successfully, you need to change the

custom label to custom label B on the OC platform. Also, you must opt out of EF under all eBay IDs first, and then change the custom label from A to B on the OC platform and join EF again.

b. For one SKU, if you create a new listing under one linked eBay ID (there was no listing under this eBay ID before), you have to opt in EF on the OC platform to trigger the synchronization, otherwise the new listing will not be overwritten.

c. If you end the listing before the action of opt-out, then you will receive the feedback of "opt-out failed" on the OC platform, and the error message is "400005 Listing not found for the SKU and Marketplace ID", as the listing does not exist and cannot be found anymore. After you create a new listing, you can select to join EF again to activate and overwrite the new listing.

d. Even if one SKU under one eBay account ID joined EF successfully (Join EF Status = OPT IN – SUCCESS), there still might be an error ID & error message displaying on the page of the OC platform, because QTY will be overwritten and validated in the following cases, a) Nightly sync

b) Auto-fulfill but QTY<=10 c) Manually or 3PP order created d) New inbound shipments put- away. If an error is found when overwriting QTY to eBay, then an error message will be displayed to you on the OC platform, although the Join EF status is still "OPT IN-SUCCESS". Please check the Join EF Status and fix the relative problems and then opt in again.

| * eBay Fulfillment Deta | ils             |                  |               |                 |
|-------------------------|-----------------|------------------|---------------|-----------------|
| EBAY ACCOUNT ID         | EBAY LISTING ID | JOIN EF STATUS   | ERROR MESSAGE | ACTION          |
| cherchoo                | 30132692318945  | OPT IN - SUCCESS |               | Please select V |

e. If there is existing listing A under eBay ID A for one SKU after opt-in EF, you create another duplicated listing B under the same eBay ID A, we will not recognize listing B and will not auto-fulfill any orders coming from listing B.

f. If you need to cancel the linkage for authorized eBay account, you have to opt-out EF for all the SKUs under the relative eBay account on the OC platform first.

g. If the linkage between OCID and eBay account turns out to be invalid due to some reasons, for example, you cancel the authorization from the eBay site or the token is expired, OC could not auto- fulfill the orders from then on even if there is still EF flag on eBay site.

h. If the overselling case takes place, there might be several reasons below but not limited to:

• There are some issues with the eBay ID (240 error code), QTY 0 cannot be overwritten to eBay. You should opt out of EF, if unable to, then you will need to end the listing to stop overselling.

• \*"Commit to Buy", eBay will deduct inventory if receives a "commit to buy" order, but OC only deducts inventory after the buyer paid for the order, if the buyer does not pay for the order, then the discrepancy will happen between OC and eBay. However, OC will overwrite QTY to eBay by "nightly sync", if the "commit to buy" order is finally paid by the buyer while OC inventory there is 0, then overselling takes place. \*Commit to Buy order will be automatically closed after 36 days, but you can set up pending days in the "Unpaid Item Assistant Preferences".

| Unpaid Item Assistant Preferences<br>Inpaid Item Assistant can manage the unpaid item process for you, according to your preferences. Learn more         |   |
|----------------------------------------------------------------------------------------------------|---|
| Yes – I want Unpaid Item Assistant to open and close cases on my behalf.<br>Open a case if payment hasn't been received after 8 days<br>Send me an email |   |
| When Unpaid Item Assistant opens a case Real-time  When Unpaid Item Assistant closes a case Real-time                                                    |   |
| Automatically relist the item when case is closed with no payment ③ No ✓                                                                                 |   |
| Automatically request for my eBay Giving Works donation refund ②<br>No ✓                                                                                 | ; |

# SKU – Batch Upload via Excel

To import your SKUs from eBay listing, you can enter the [SKU] > [SKU Information] page and click [+Create SKU] > [Import from eBay Listing]. Or enter [SKU] > [eBay Listing Management] page.

Your listing information under your eBay account will be synchronized to the list automatically. You can also click [MANUAL SYNC] to synchronize eBay listings manually.

|                                                         | YOU ARE HERE $\Rightarrow$ SKU $\Rightarrow$ SKU Information                                  | Tomy Li                                                                                                    |
|---------------------------------------------------------|-----------------------------------------------------------------------------------------------|----------------------------------------------------------------------------------------------------|
| A HOME                                                  | 4<br>Ready for Verification                                                                   | 298 Not Ready for Verification DETAILS                                                                                                    |
| SKU Information<br>eBay Listing Management              | These SKUs are ready and can be submitted for verification by clicking SUBMIT.                | Additional information required e.g. CE Document / WEEE / MSDS<br>Document / Battery Settings<br>21 WEEE Required                                                                                       |
| Print SKU Label                                         | SKU ID SKU Name Import from eBay Listing Barc SKU Name                                        | Fulfillment Center Please Select Fulfilment Centre  Q SEARCH O CLEAR                                                                                                    |
| eBay Fulfilment Managem                                 | Manually Create<br>Batch Upload                                                               | ~                                                                                                    |
| Bundle SKU<br>File Management                           | + CREATE SKU ED UPLOAD PICTURE & BATCH SETUP EF                                               | ± EXPORT                                                                                                    |
| ND INVENTORY                                            | ALL (2024) DRAFT (298) READY FOR VERIFICATION (4) UND<br>DOCUMENT REQUIREMENT (25)            | DER VERIFICATION (5) REJECTED (14) REGISTERED (1703)                                                                                                    |
| <ul> <li>HOME</li> <li>SKU ^</li> </ul>                 | eBay Listing Management                                                                       | J Info and Submit for Verification                                                                                                    |
| SKU Information                                         | Synced eBay Listings                                                                          | Last update: 2023-08-25 16:13:22 MANUAL SYNC                                                                                                    |
| eBay Listing Management<br>Print SKU Label              | 65<br>Ready to create draft OC SKU DETAILS                                                    | 9<br>Not ready to create draft OC SKU                                                                                                    |
| eBayFulfilmentManageme<br>Bundle SKU<br>Eile Management | Draft OC SKUs can be created from those eBay listings which contain all mandatory information | 4 Duplicated Custom Labels     5 Requiring a Custom Label Please refresh the listing to retrieve the latest Custom Label from eBay, or edit the Custom Label on OC and sync it back to the eBay listing |
| SEND INVENTORY                                          | eBay Listing Details                                                                          | Ģ                                                                                                    |

Choose the eBay listings you want to convert to SKUs under [eBay Listing Details] > [Ready to Create] > Click [Create OC SKU] and then you can have your OC SKUs created.

### Tips:

If your eBay listing has several variations, we will set OC SKUID for each variation.

| НОМЕ                                                                                                    | 👝 Synced eBay Listings                                                                                                    |                                                                                                    |                                                                |                                                |                                                                           | Last updat                                                                                               | te: 2023-08-25 16:13:2                                                                                   | 2 MANUAL SYN                                                 |
|----------------------------------------------------------------------------------------------------|----------------------------------------------------------------------------------------------------|----------------------------------------------------------------------------------------------------|----------------------------------------------------------------|------------------------------------------------|---------------------------------------------------------------------------|----------------------------------------------------------------------------------------------------|----------------------------------------------------------------------------------------------------|--------------------------------------------------------------|
|                                                                                                    |                                                                                                    |                                                                                                    |                                                                |                                                |                                                                           |                                                                                                    |                                                                                                    |                                                              |
| SKU ^                                                                                                    | 65                                                                                                    |                                                                                                    |                                                                |                                                | 9                                                                         |                                                                                                    |                                                                                                    |                                                              |
| SKU Information                                                                                                    | Ready to create draft OC SKU                                                                                                    |                                                                                                    | DET                                                            | AILS                                           | Not ready to create dr                                                    | aft OC SKU                                                                                               |                                                                                                    |                                                              |
| eBay Listing Management                                                                                                    | Draft OC SKUs can be created fr<br>all mandatory information                                                                                                    | rom those eBay listi                                                                                                    | ngs which contair                                              | 1                                              | 4 Duplicated Custom<br>5 Requiring a Custom                               | Labels<br>1 Label                                                                                        |                                                                                                    | DETAILS<br>DETAILS                                           |
| Print SKU Label                                                                                                    |                                                                                                    |                                                                                                    |                                                                |                                                | Please refresh the listi<br>or edit the Custom La                         | ing to retrieve the<br>bel on OC and syr                                                                 | e latest Custom Label<br>nc it back to the eBay                                                          | from eBay,<br>listing                                        |
| eBayFulfilmentManageme                                                                                                    |                                                                                                    |                                                                                                    |                                                                |                                                |                                                                           |                                                                                                    |                                                                                                    |                                                              |
|                                                                                                    | eBay Listing Details                                                                                                    |                                                                                                    |                                                                |                                                |                                                                           |                                                                                                    |                                                                                                    |                                                              |
| Bundle SKU                                                                                                    | Ready to Create (65) Du                                                                                                    | plicated Custom Lal                                                                                                    | bels (4) (                                                     | Custom Label                                   | Required (5)                                                              | Created (15)                                                                                             |                                                                                                    |                                                              |
| File Management                                                                                                    |                                                                                                    |                                                                                                    |                                                                |                                                |                                                                           |                                                                                                    |                                                                                                    |                                                              |
|                                                                                                    | Please select the eRay listings fro                                                                                                    | om which to create (                                                                                                    | OC SKIIS Please r                                              | efresh the lis                                 | ting if any changes ha                                                    | ve heen made on                                                                                          | eBay, or make chang                                                                                      | es here and                                                  |
| SEND INVENTORY                                                                                                    | Flease select the ebay listings fro                                                                                                    | on which to create v                                                                                                    | OC SKUS. Flease I                                              | erresir the fis                                | ting if any changes ha                                                    | le been made on                                                                                          | ebay, or make chang                                                                                      | es nere anu                                                  |
|                                                                                                    | sync them back to the eBay listin                                                                                                    | ig                                                                                                    |                                                                |                                                |                                                                           |                                                                                                    |                                                                                                    |                                                              |
|                                                                                                    | sync them back to the eBay listin                                                                                                    | ng                                                                                                    |                                                                |                                                |                                                                           |                                                                                                    |                                                                                                    |                                                              |
| <b>&gt;&gt;</b> 跳粉科技                                                                                                    | sync them back to the eBay listin                                                                                                    | IG                                                                                                    |                                                                |                                                |                                                                           |                                                                                                    |                                                                                                    |                                                              |
| <b>於跳羚科技</b><br>itiaoling.com                                                                                                    | sync them back to the eBay listin                                                                                                    | eBay Account                                                                                                    |                                                                | List                                           | ting Sync Date                                                            |                                                                                                    |                                                                                                    |                                                              |
| か<br>即<br>的<br>の<br>の<br>の<br>MoreBay fulfillment                                                                                                    | sync them back to the eBay listin<br>Title ~<br>Please input                                                                                                    | eBay Account<br>All                                                                                                    | 2                                                              | Lisi                                           | ing Sync Date                                                             | ~ ] [s                                                                                                   | SEARCH RESET                                                                                             | ]                                                            |
|                                                                                                    | Title ~<br>Please input                                                                                                    | eBay Account                                                                                                    | t                                                              | List                                           | ting Sync Date                                                            | × .                                                                                                    | SEARCH                                                                                                   | ]                                                            |
| HOME                                                                                                    | sync them back to the eBay listin Title ~ Please input 65 search results, 0 selected. Sel                                                                                                    | eBay Account<br>All<br>lect All Results                                                                                                    | t                                                              | List                                           | ting Sync Date<br>NI                                                      | ~ ] S                                                                                                    | SEARCH RESET                                                                                             | ]                                                            |
| With the second second seco                         | sync them back to the eBay listin Title  Please input 65 search results, 0 selected. Sel                                                                                                    | eBay Account                                                                                                    | Litting Sig                                                    | Lisi                                           | ing Sync Date                                                             | itam 10                                                                                                  | SEARCH RESET                                                                                             | )                                                            |
| いたでのです。 たいのでのでは、 ののでのでは、 ののでのでので、 ののでので、 のので、 ののでので、 ののでので、 ののでので、 のので、 ののでので、 ののでので、 のので、 のので、     | sync them back to the eBay listin Title > Please input 65 search results, 0 selected. Sel Title Title                                                                                                    | eBay Account<br>All<br>eet All Results<br>eBay Account                                                                                         | t<br>Listing Site                                              | List<br>MultiSKU                               | ting Sync Date                                                            | item ID                                                                                                  | SEARCH RESET                                                                                             | ① Action                                                     |
| たいでは、 たいでは、 たいでは、 たいでは、 ないでは、 たいでは、 ないでは、 たいでは、 ないでは、 たいでは、 たい     | sync them back to the eBay listin Title > Please input 65 search results, 0 selected. Sel Title OC Test-Artikel,bitte nicht bie.                                                                                                    | eBay Account<br>All<br>ect All Results<br>eBay Account<br>eBay Account                                                                         | Listing Site<br>Germany                                        | List<br>V V<br>MultiSKU<br>Yes                 | SKU Variation<br>Große Groß                                               | s<br>Item ID<br>374471141867                                                                             | Custom Label<br>variante                                                                                 | ① Action<br>EDIT                                             |
| Constraints of the series of the series of t | sync them back to the eBay listin Title  Please input  Sel Title OC Test-Artikel,bitte nicht bie.                                                                                                    | eBay Account<br>All<br>lect All Results<br>eBay Account<br>ocgermany                                                                           | Listing Site<br>Germany                                        | Lisi<br>MultiSKU<br>Yes                        | SKU Variation<br>Große: Groß                                              | Item ID<br>374471141867                                                                                  | Custom Label<br>variante<br>test_RM_OC_Hc                                                                | Action     EDIT                                              |
| WWHANDAL         Itiooling.com         tor eday fulfilment         HOME         SKU         SKU Information         eBay Listing Management         Print SKU Label                                                                                                    | sync them back to the eBay listin<br>Title ><br>Please input<br>65 search results, 0 selected. Sel<br>Title<br>OC Test-Artikel,bitte nicht bie.<br>Air Fryer Cookbook: A Simple                                                                                                    | eBay Account<br>All<br>ect All Results<br>eBay Account<br>ocgermany<br>ocgermany                                                               | Listing Site<br>Germany<br>UK                                  | Lisi<br>MultiSKU<br>Yes<br>No                  | ting Sync Date<br>MI<br>SKU Variation<br>Große:Groß                       | Item ID<br>374471141867<br>374900118889                                                                  | Custom Label<br>variante<br>test_RM_OC_Hc<br>001                                                         | ① Action<br>EDIT<br>EDIT                                     |
| FUNCTION INFORMATION         Interest of the start fulfillment         HOME         SKU         SKU Information         Bay Listing Management         Print SKU Label                                                                                                    | sync them back to the eBay listin Title  Please input  55 search results, 0 selected. Sel Title OC Test-Artikel,bitte nicht bie. Air Fryer Cookbook: A Simple. OC Test-Artikel,bitte nicht bie.                                                                                                    | eBay Account<br>All<br>ect All Results<br>eBay Account<br>eBay Account<br>ocgermany<br>ocgermany                                               | Listing Site<br>Germany<br>UK<br>Germany                       | Lisi<br>MultiSKU<br>Yes<br>No                  | ting Sync Date<br>MI<br>SKU Variation<br>Große:Groß<br>                   | Item ID<br>374471141867<br>374900118689<br>374592668529                                                  | Custom Label<br>variante<br>test_RM_OC_Hc<br>001<br>shipping                                             | () Action<br>EDIT<br>EDIT<br>EDIT                            |
| FURPERARE         Itiooling.com         tor eBay fulfilment         SKU         SKU         SKU Information                                                                                                    | sync them back to the eBay listin Title  Please input  55 search results, 0 selected. Sel Title OC Test-Artikel,bitte nicht bie. OC Test-Artikel,bitte nicht bie. OC Test-Artikel,bitte nicht bie.                                                                                                    | eBay Account<br>All<br>eEct All Results<br>eBay Account<br>eBay Account<br>ocgermany<br>ocgermany                                              | Listing Site<br>Germany<br>UK<br>Germany                       | Lisi<br>Multisku<br>Yes<br>No                  | Ing Sync Date<br>NI<br>SKU Variation<br>Große:Groß<br>                    | Item ID<br>374471141867<br>374900118889<br>374592668529                                                  | Custom Label<br>variante<br>test_RM_OC_Hc<br>001<br>shipping                                             | Action     EDIT     EDIT EDIT                                |
| FURE State State                                 | sync them back to the eBay listin Title  Please input  55 search results, 0 selected. Sel Title OC Test-Artikel,bitte nicht bie. OC Test-Artikel,bitte nicht bie. OC Test-Artikel,bitte nicht bie. OC Test-Artikel,bitte nicht bie. OC Test-Artikel,bitte nicht bie.                                                                   | eBay Account<br>All<br>eBay Account<br>eBay Account<br>eBay Account<br>ocgermany<br>c. ocgermany<br>ocgermany<br>c. ocgermany                  | Listing Site<br>Germany<br>UK<br>Germany<br>Germany            | MultiSKU<br>Yes<br>No<br>No                    | Ing Sync Date<br>Ing Sync Date<br>SKU Variation<br>Große:Groß<br><br><br> | Item ID<br>374471141867<br>374592668529<br>374422595072                                                  | GLARCH RESET<br>Custom Label<br>variante<br>test_RM_OC_HC<br>001<br>shipping<br>neue Bestandsei<br>nheit | Action     EDIT     EDIT     EDIT                            |
| FUNCTION Control on the start fulfillment.         HOME         SKU         SKU         SKU         SKU         Information                                                                                                    | sync them back to the eBay listin Title  Please input  55 search results, 0 selected. Sel Title OC Test-Artikel,bitte nicht bie. Air Fryer Cookbook: A Simple. OC Test-Artikel,bitte nicht bie. OC Test-Artikel,bitte nicht bie.                                                                                                    | eBay Account<br>All<br>eBay Account<br>eBay Account<br>eBay Account<br>ocgermany<br>c. ocgermany<br>ocgermany<br>c. ocgermany                  | Listing Site<br>Germany<br>Germany                             | MultiSKU<br>Yes<br>No<br>No                    | SKU Variation<br>Große:Groß<br>                                           | Item ID<br>374471141867<br>374592668529<br>374422595072                                                  | EARCH RESET                                                                                              | Action     EDIT     EDIT     EDIT     EDIT                   |
| Image: Note of the set of the set o                                | sync them back to the eBay listin Title  Please input  55 search results, 0 selected. Sel Title OC Test-Artikel,bitte nicht bie. OC Test-Artikel,bitte nicht bie. OC Test-Artikel,bitte nicht bie. OC Test-Artikel,bitte nicht bie. OC Test-Artikel,bitte nicht bie.                                                                   | g eBay Account<br>All<br>ect All Results<br>eBay Account<br>eBay Account<br>cocgermany<br>cocgermany<br>cocgermany<br>cocgermany<br>cocgermany | Listing Site<br>Germany<br>UK<br>Germany<br>Germany            | Lisi<br>V<br>MultiSKU<br>Yes<br>No<br>No<br>No | ting Sync Date :<br>All SKU Variation<br>Große:Groß<br>                   | Item ID<br>374471141867<br>374900118889<br>374592668529<br>374422595072<br>374471066104                  | ELARCH RESET                                                                                             | ① Acti<br>EDIT<br>EDIT<br>EDIT<br>EDIT<br>EDIT               |
| FURE Sector Sector S                                | sync them back to the eBay listin Title  Flease input  55 search results, 0 selected. Sel Title OC Test-Artikel,bitte nicht bie. OC Test-Artikel,bitte nicht bie. OC Test-Artikel,bitte nicht bie. OC Test-Artikel,bitte nicht bie. OC Test-Artikel,bitte nicht bie. OC Test-Artikel,bitte nicht bie. OC Test-Artikel,bitte nicht bie. | g eBay Account<br>All<br>eBay Account<br>eBay Account<br>eBay Account<br>cocgermany<br>cocgermany<br>cocgermany<br>cocgermany<br>cocgermany    | Listing Site<br>Germany<br>UK<br>Germany<br>Germany<br>Germany | MultiSKU<br>Yes<br>No<br>No<br>Yes             | NII Sync Date :                                                           | Item ID<br>374471141867<br>374900118889<br>374592668529<br>374422595072<br>3744711666104<br>374471141867 | EEARCH RESET                                                                                             | Action     EDIT     EDIT     EDIT     EDIT     EDIT     EDIT |

**Exception Handling** 

1. Duplicate Custom Label

If your eBay listings have duplicate custom labels or have the same custom label as the existing OC SKU has, the listing information will go to the [Duplicate Custom

Labels] tab and need your action

|   | <b>跳羚科技</b>             | eBay Listing Details                                                                  |                                                           |                                             |                           |                                     |                       | •        |
|---|-------------------------|---------------------------------------------------------------------------------------|-----------------------------------------------------------|---------------------------------------------|---------------------------|-------------------------------------|-----------------------|----------|
|   | for eBay fulfillment    | Ready to Create (64)                                                                  | Duplicated Custom Lab                                     | els (4) Custom                              | Label Required (5)        | Created (16)                        |                       |          |
| • | HOME                    |                                                                                       |                                                           |                                             |                           |                                     |                       |          |
| 0 | CKU .                   | How to deal with duplicate                                                            | e Custom Label issues:                                    | ting OC SKIL plaase cho                     | or one of the followin    | a options:                          |                       |          |
|   | SKU                     | Click "CONFIRM DUPLIC                                                                 | CATION" to link the Custom                                | Label with the existing                     | SKU: it will move to th   | e "Created" tab and both the old a  | nd new SKUs will have |          |
|   | SKU Information         | the same Custom Label;<br>or Click "EDIT CUSTOM                                       | I LABEL" to edit the Custom                               | Label to avoid duplicati                    | on, the listing will ther | n move to the "Ready to Create" tal | b                     |          |
|   | eBay Listing Management | <ul> <li>If newly synced listing<br/>Choose one of them an<br/>duplication</li> </ul> | s have duplicated Custom L<br>nd click "CREATE OC SKU". ( | abels, please:<br>Once created, then link t | he others to this new (   | OC SKU, or edit their individual Cu | stom Labels to avoid  |          |
|   | Print SKU Label         | ouplication.                                                                          |                                                           |                                             |                           |                                     |                       |          |
|   | eBayFulfilmentManageme  | Title 🗸                                                                               | eBay Account                                              |                                             | Listing Sync Date         |                                     |                       |          |
|   | Bundle SKU              | Please input                                                                          | All                                                       |                                             | All                       | SEARCH                              | RESET                 |          |
|   | File Management         | 4 search results 0 selected                                                           |                                                           |                                             |                           |                                     |                       | 6        |
| - | SEND INVENTORY          | search results, o selected.                                                           |                                                           |                                             |                           |                                     |                       |          |
| Ū |                         | Title/MultiSKU                                                                        | eBay Account                                              | Item ID                                     | Custom Label              | Same With Existing<br>OC SKU        | Action                | <b>•</b> |

1) If your eBay listings have duplicate custom labels, you can [EDIT CUSTOM LABEL]

or choose one of the listings to create an OC SKU.

| 7 | 於                       | Title/MultiSKU         | eBay Account           | Item ID      | Custom Label                 | Same With Existing<br>OC SKU | Action              |
|---|-------------------------|------------------------|------------------------|--------------|------------------------------|------------------------------|---------------------|
| • | HOME<br>SKU ^           | 23.01.12 system test   | ruizh9521<br>Australia | 354771709012 | 0112avatest2                 | OC0000104993617              | CONFIRM DUPLICATION |
|   | SKU Information         | Catalytic Converter-Ex | superfashion1221       | 385630042218 | USadditionalPieceTest00      | OC0000105005615              | CONFIRM DUPLICATION |
|   | eBay Listing Management |                        | eBayMotors             |              | 1                            |                              | EDIT CUSTOM LABEL   |
|   | Print SKU Label         | DEWALT DCB205 20V      | superfashion1221       | 385629906861 | USadditionalPieceTest00      | OC0000105005615              | CONFIRM DUPLICATION |
|   | eBayFulfilmentManageme  |                        | 05                     |              |                              |                              | EDIT CUSTOM LABEL   |
|   | Bundle SKU              | The Book of Enoch by   | superfashion1221<br>US | 385499588835 | USadditionalPieceTest00<br>1 | OC0000105005615              | CONFIRM DUPLICATION |
|   | File Management         |                        |                        |              |                              |                              | EDIT CUSTOM LABEL   |
|   | SEND INVENTORY          |                        |                        |              |                              | < 1 > 10/page                | Go to 1             |
| ≣ |                         |                        |                        |              |                              |                              |                     |

2) If your eBay listings have the same custom labels as the existing OC SKU, you can edit

the custom label or click [CONFIRM DUPLICATION] to link the listing to the existing

OC SKU. 跳羚科技 Same With Existing itiaoling.com Title/MultiSKU eBay Account Item ID Custom Label Action for eBay fulfillment OC SKU CONFIRM DUPLICATION HOME A ruizh9521 23.01.12 system test-354771709012 0112avatest2 OC0000104993617 Australia EDIT CUSTOM LABEL 🕱 SKU CONFIRM DUPLICATION SKU Information superfashion1221 USadditionalPieceTest00 Catalytic Converter-Ex... 385630042218 OC0000105005615 eBayMotors EDIT CUSTOM LABEL CONFIRM DUPLICATION Print SKU Label USadditionalPieceTest00 OC0000105005615 superfashion1221 DEWALT DCB205 20V ... 385629906861 US EDIT CUSTOM LABEL eBayFulfilmentManageme CONFIRM DUPLICATION Bundle SKU superfashion1221 USadditionalPieceTest00 OC0000105005615 The Book of Enoch by ... 385499588835 US EDIT CUSTOM LABEL File Management Go to 1 < 1 > 10/page 2 SEND INVENTORY 

### 2. Custom Label Required

If you have eBay listings without custom labels, you will find the listings under the [Custom Label Required] tab and input your custom labels.

Click [EDIT & UPDATE] and you can edit your custom label. We will also update the custom label to eBay then.

| 於                                          | Please add the Custom Labels for t<br>them back to the eBay listing. Listi | hese listings on e<br>ngs with non-dup | Bay and refresh<br>blicated Custom | the listing<br>Labels will | to synchronise them wit<br>then move to the " <b>Read</b> | h OC. Alternatively<br>I <b>y to Create</b> "tab | , make changes here | and sync      |
|--------------------------------------------|----------------------------------------------------------------------------|----------------------------------------|------------------------------------|----------------------------|-----------------------------------------------------------|--------------------------------------------------|---------------------|---------------|
| n HOME                                     | Title 🗸                                                                    | eBay Account                           |                                    |                            | Listing Sync Date                                         |                                                  |                     |               |
| 🚱 SKU 🗠                                    | Please input                                                               | All                                    |                                    |                            | All                                                       | ~                                                | SEARCH RESET        |               |
| SKU Information                            | 5 search results, 0 selected. Select                                       | All Results                            |                                    |                            |                                                           |                                                  |                     |               |
| eBay Listing Management<br>Print SKU Label | 🗇 Title                                                                    | eBay Accou<br>nt                       | Listing Site                       | MultiSK                    | U SKU Variati<br>On                                       | Item ID                                          | Custom Lab<br>el    | ① Action      |
| eBayFulfilmentManageme                     | 2023.7.14 Ava TEST for SPK B                                               | ruizh9521                              | UK                                 | No                         |                                                           | 354913239400                                     | NA                  | EDIT & UPDATI |
| Bundle SKU                                 | test                                                                       | ruizh9521                              | Germany                            | No                         |                                                           | 354908453098                                     | NA                  | EDIT & UPDATI |
| File Management                            | The Curious Incident of the D                                              | superfashion12<br>- 21                 | Germany                            | No                         |                                                           | 385621529547                                     | NA                  | EDIT & UPDATI |
| 🗟 SEND INVENTORY 🗸                         | for Apple iPhone 5s LCD Displ                                              | superfashion12<br>- 21                 | US                                 | No                         |                                                           | 385606485793                                     | NA                  | EDIT & UPDATI |

You can also Click [BATCH REFRESH] to refresh the updated custom labels on the eBay

website.

| for eBay fulfillment    |                               | -D A                 |              |          | EKII Masiahi |              | Custom Lab |                            |
|-------------------------|-------------------------------|----------------------|--------------|----------|--------------|--------------|------------|----------------------------|
| HOME                    | Title                         | nt                   | Listing Site | MultiSKU | on           | Item ID      | el         | <ol> <li>Action</li> </ol> |
| SKU ^                   | 2023.7.14 Ava TEST for SPK B  | ruizh9521            | UK           | No       |              | 354913239400 | NA         | EDIT & UPDAT               |
| SKU Information         | test                          | ruizh9521            | Germany      | No       |              | 354908453098 | NA         | EDIT & UPDAT               |
| eBay Listing Management | The Curious Incident of the D | superfashion12<br>21 | Germany      | No       |              | 385621529547 | NA         | EDIT & UPDAT               |
| Print SKU Label         | for Apple iPhone 5s LCD Displ | superfashion12<br>21 | US           | No       |              | 385606485793 | NA         | EDIT & UPDAT               |
| eBayFulfilmentManageme  | 3 Pack Anti-Spy Privacy Glass | superfashion12<br>21 | US           | No       |              | 385552021061 | NA         | EDIT & UPDAT               |
| Bundle SKU              |                               |                      |              |          |              | < 1 >        | 10/page v  | Go to 1                    |
| File Management         |                               |                      |              |          |              |              |            |                            |

# **Troubleshooting for eBay Listing**

### **Edit EF listing**

After joining EF, you will not be able to edit the elements listed below:

- Offer format
- Listing duration
- Quantity
- Shipping option
- Item SKU (custom label)
- Variation SKU
- Add/delete variation
- Add/delete variation specifics
- Add/delete variation pictures

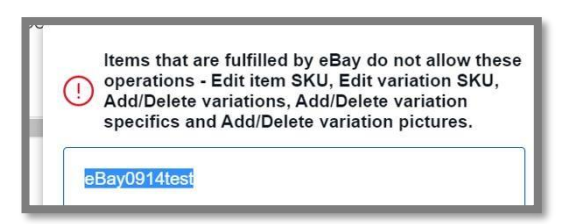

If you would like to edit any information as above, you need to opt out of EF on the OC platform before editing the listing on eBay.

### **Best Offer**

If there is an open offer, the listing quantity is not able to be overwritten, which means cannot join EF successfully. You need to set the offer as an automatically accepted price or turn off the "Best offer" function to make sure that there is no pending offer in the listing.

| *Buy it now price                                                                                                |                      |                          | I                          |
|----------------------------------------------------------------------------------------------------|----------------------|--------------------------|----------------------------|
| EUR xxx                                                                                                    |                      |                          |                            |
| Price proposal ①<br>Accept price proposals from buyers. If your<br>selling by 3-7% (based on the current offer s | u allow<br>tatistics | price proposals, y<br>). | ou improve your chances of |
| Automatically accept prices of at least                                                                          | EUR                  | XXX                      |                            |
| Automatically reject price proposals if<br>below                                                                 | EUF                  | xxx                      |                            |

### Out of Stock (OOS)

If OOS is not enabled, when inventory reaches 0, OC is not able to overwrite 0 to the listing. You need to enable "Out of stock" in eBay site preference.

| Home > My eBay > My Ac<br>My eBay                                                                                                    | count > Site Preferences                                                                                                    |                                                                                                    |      |
|----------------------------------------------------------------------------------------------------|----------------------------------------------------------------------------------------------------|----------------------------------------------------------------------------------------------------|------|
| Activity Messag                                                                                                    | Account                                                                                                    |                                                                                                    |      |
| My eBay Views                                                                                                    | Site Preferences                                                                                                    |                                                                                                    |      |
| My Account Personal Information Addresses Payment Options                                                                                                    | Use Preferences to change your eBay settings for payment, setling, etc.<br>With Buyer Requirements, you can block certain buyers from bidding on or purchasis | ng your items.                                                                                                    |      |
| Communication     Preferences     Site Preferences                                                                                                    | Selling Preferences                                                                                                    |                                                                                                    |      |
| <ul> <li>Manage<br/>communications with<br/>buyers</li> </ul>                                                                                                    | Sell Your Item form and listings                                                                                                    |                                                                                                    |      |
| Sever Lashboard     Feedback     PayPal Account     Seler Account     Donation Account     Subscriptions     Resolution Center     Advertisement     Preferences     Permissions | Show the exact quantity of items in your listing, if the quantity exceeds 10. Use the out-of-stock-option                                                     | No<br>Ves<br>When the quantity of your Good 'Til Cancelled listing reaches zero, the listing<br>remains achive but is hidden from search until you increase the quantity. You may<br>also quality for certain fee credits. Learn more<br>Apply | Edit |

### Single-SKU Listing

You can only bind the SKU to one listing under the same eBay account, which means a duplicated listing is not acceptable under the same eBay ID.

### **Multi-SKU Listing**

For a multi-SKU listing, all SKUs on the same listing must join EF, otherwise, non-EF SKU will be overwritten as 0 inventory. On the other hand, you need to set up the same shipping option and cost for all SKUs, otherwise, eBay will take the first SKU which has stock as default to display on the view item page (VIP). On the check-out page, buyers can see different shipping options according to "ship to address".

### **Auction Listing**

Auction listing is not supported to join EF, which means the order coming from the auction listing cannot be auto-fulfilled. If you create both an auction listing and a fixed-priced listing, it won't be treated as a duplicated listing, because the auction listing will be ignored directly.

### **EF Overwriting Mechanism**

### Join EF (\*EDD & \*QTY Overwriting)

If you trigger the "join EF", normally OC will overwrite the data on eBay within 5 minutes and will get the feedback from eBay within the next 15-20 minutes.

### Change Shipping Option (\*EDD Overwriting)

After joining EF, the shipping service on the eBay site will be overwritten as eBay Standard or eBay Standard International. If you change the shipping service, international countries, shipping cost, or currency, after submitting the request on the OC platform, OC will overwrite the data on eBay within 30 minutes and will get feedback from eBay within the next 15-20 minutes.

### Listing Quantities Synchronization (\*QTY Overwriting) Auto-fulfill (QTY>10)

If it's auto-fulfill order and inventory quantities > 10, OC and eBay will deduct inventory separately, and OC will overwrite quantities to eBay by \*nightly sync.

### Auto-fulfill (QTY<10)

If it's auto-fulfill order and inventory quantities < =10, OC will overwrite quantities to eBay in 5 minutes to prevent overselling.

### Manually or 3PP

If it's a manually created order or created in 3PP, OC will overwrite quantities to eBay in 5 minutes.

### New Inbound Shipments Put-away

If new inbound shipments are put away, OC will overwrite quantities to eBay in 5 minutes.

\*EDD = Shipping Option (Including shipping service, international countries, shipping cost or currency)

\*QTY = Inventory Quantities

\***Nightly Sync** happens once a day at 00:00 a.m. CET, OC will overwrite QTY to eBay for the EF listing (Join EF SUCCESS).